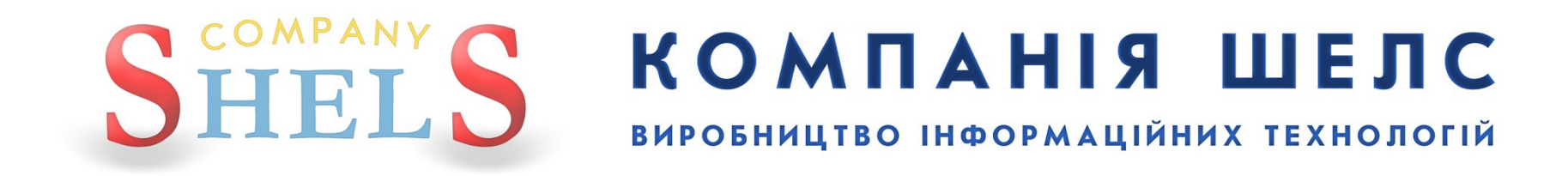

# Заява

# «Здійснення державної реєстрації земельної ділянки та державного акту на право власності на земельну ділянку/постійного користування земельною ділянкою та договору оренди земельної ділянки із земель державної та комунальної власності»

В даній інструкції всі виконавці, реєстратори, замовники, власники та інша інформація про ділянку й обмінний файл є умовними.

# <u>Для відділу/управління Держземагенства</u>

## **1** Необхідні умови для створення заяви

Якщо з однією базою працює філія ЦДЗК та підрозділи Держземагенства, то необхідно перевірити параметр, який відповідає за режим, в якому працює програма ЦДЗК або Держземагенства. Для цього відкрийте головне вікно програми, меню «Сервіс», «Адміністрування», вкладка «Інше», обрати «Держземагенство» або «ЦДЗК».

| П Администрирование                                                                                         |                                 |
|----------------------------------------------------------------------------------------------------|---------------------------------|
| Пользователи Группа Правила Помощь                                                                          |                                 |
| H                                                                                                    |                                 |
| Пользователи Группы Прочее                                                                                  |                                 |
| Максимальный номер участка в кадастровом номере Последняя дата обновления на центральном сервере 01.01.1900 | Держземагенство<br>ДП Центр ДЭК |
|                                                                                                    |                                 |

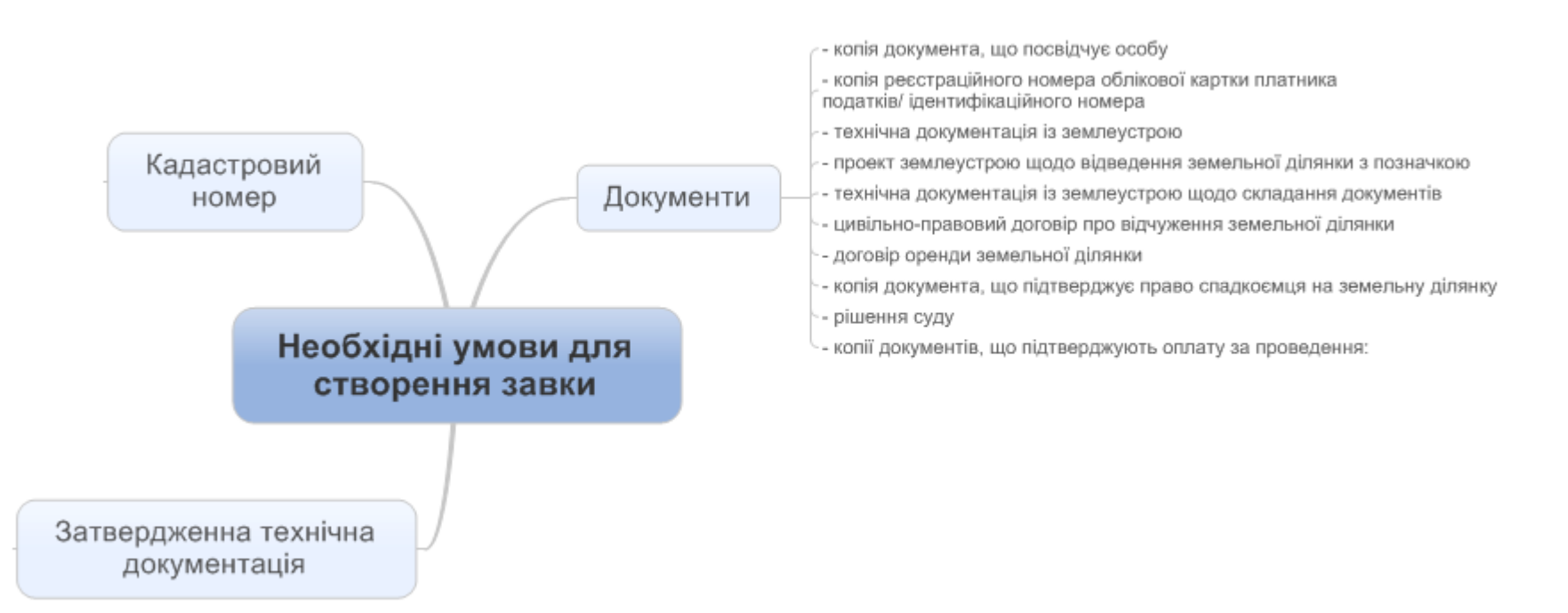

# Заявник звертається до вас для оформлення замовлення і передає необхідні документи. Для створення нового запису у вікні *Замовлення* виберіть в меню *Замовлення* пункт *Майстер створення*.

Зверніть увагу ! При створенні першого запису програма запропонує обрати підрозділ Держземагенства.

Обов'язково в параметрах юридичної особи (підрозділ Держземагенства) заповніть поле «Код Держземагенства», створіть одного або декілька представників юридичної особи та бажано створити банківські реквізити.

| 🆻 Геодезична Інформ                            | аційна Система 6.1                                                    | 1.3.7 J | leрж        | земагенств     | о - [Облі  | к фінансо   | ового забез | зпе че нн | вя] |
|------------------------------------------------|-----------------------------------------------------------------------|---------|-------------|----------------|------------|-------------|-------------|-----------|-----|
| Замовлення Рахунки т                           | а угоди Платіжні дору                                                 | учення  | Пода        | ткові накладн  | і Пошук    | Відбір Д    | рук Списки  | Імпорт    | Екс |
| 🍯 🎬 Майстер створення                          |                                                                       |         | <u>ا</u> ا. | Ділянка Розс   | охуватецьк | а сільська  | рада        |           |     |
| Змінити<br>З Видалити                          |                                                                       |         |             |                |            |             |             |           |     |
| Створити рахунок г<br>За<br>Створити рахунок д | ід проект постанови 10<br>(ля Держземагенства<br>маа фізії Цантан 426 | 21      | Πο,         | даткові наклад | цні        |             |             |           |     |
| Створити рахунок д                             | (ля філії центру дэк                                                  |         | вно         | Підписано      | Переда     | но в роботу |             |           | Пе  |
| Перевірка обмінного                            | файлу                                                                 |         | :011        |                |            |             |             |           |     |
| Імпорт обмінного фа                            | йлу                                                                   |         | :011        |                |            |             |             |           |     |
|                                                | 3B-324230000072011                                                    | 20.07.3 | 2011        |                |            |             |             |           |     |
| 5123781300:01:001:0754                         | 3B-324230000082011                                                    | 20.07.3 | 2011        |                |            |             |             |           |     |
|                                                | 3B-324230000172011                                                    | 22.07.3 | 2011        |                |            |             |             |           |     |
| 7121881501:01:001:0731                         | 3B-324230000182011                                                    | 22.07.1 | 2011        |                |            |             |             |           |     |
|                                                | 3B-324230000212011                                                    | 22.07.1 | 2011        |                |            |             |             |           |     |
|                                                | 3B-324230000222011                                                    | 22.07.3 | 2011        |                |            |             |             |           |     |
|                                                | 3B-324230000232011                                                    | 22.07.3 | 2011        |                |            |             |             |           |     |
|                                                | 3B-324230000272011                                                    | 27.07.3 | 2011        |                |            |             |             |           |     |
|                                                | 3B-324230000282011                                                    | 27.07.  | 2011        |                |            |             |             |           |     |
| 3522583300:02:000:5044                         | 3B-324230000292011                                                    | 27.07.  | 2011        |                |            |             |             |           |     |
| 3522581200:57:000                              | 3B-324230000302011                                                    | 01.08.  | 2011        | 01.08.2011     | 3          |             | 3.00        |           |     |
| 5, 358500002 00000 21                          |                                                                       |         |             |                |            |             |             |           |     |

Запуститься майстер створення, який допоможе правильно скласти заяву. Для початку, потрібно вибрати обмінний файл. Якщо обмінний файл відсутній, його можна створити через функцію імпорта.

Це дозволить спростити введення деякої інформації, що потрібна для друку замовлення і, в подальшому, працювати з копією цього файла. Сам файл заноситься в базу даних, але не імпортується, тому оригінальний файл, в подальшому, програмою не використовується.

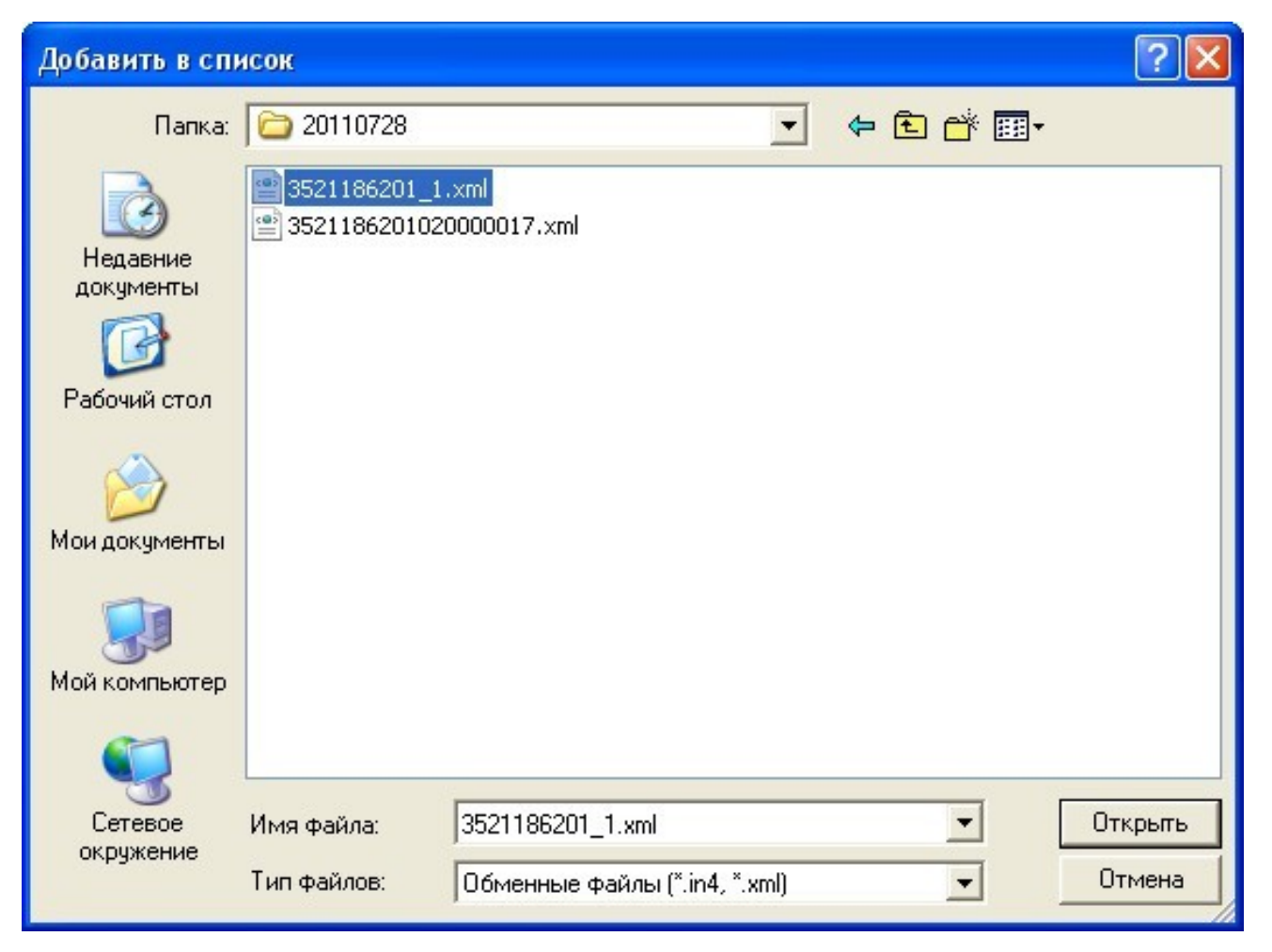

На першому етапі створення замовлення, ми можемо побачити форму ділянки та, за потреби, змінити обмінний файл на інший.

| Факалич       Задежжени         1       С. NividS NTemp/20110728/3521186201_1.xml         Дадати у список       Перевірка взаклу         Перевірка взаклу       Програмо перевірки         Виданти з список       Редактор езкілу         Перевірка взаклу       Перевірка перетвури         Очистичи список       Редактор езкілу         Перевірка взаклу       Перевірка перетвури         Задежжени та пожники       Задежжени та пожники                                                                                                    | 🍜 ШАГ 1 - Вибір обмінного файлу у форматі Xml                                                                                                    |                                                                                                    |         |
|----------------------------------------------------------------------------------------------------|----------------------------------------------------------------------------------------------------|----------------------------------------------------------------------------------------------------|---------|
| 1       C: Wick/SVTeerp/20110729/3521186201_1.ml         Додати у списк       Перевірка знайлу       Портрана перевірки         Видалти з списку       Разактор вайлу       Перевірка знайлу         Видалти з списку       Разактор вайлу       Перевірка знайлу         Перевірка знайлу       Перевірка знайлу       Перевірка знайлу         Видалти з списку       Разактор вайлу       Перевірка знайлу         Перевірка варловідності кадасторового нонку з кад. кевуталон       28,26       S = 2,0119 га         Зауваженні та понилки       125,41       125,41         18,56       157,22       137,22 | № Файл In4 Зауважены                                                                                                    | 🕼 🕼 🛬 🛊 🕼 🕼 📽 🛫 м 1:2548 🔹 🔽 казастрорый краттар                                                                                                    |         |
|                                                                                                    | № Файл In4 Зауважены<br>1 С:\NickS\Temp\20110728\3521186201_1.xml<br>Додати у список Перевірка файлу Програма перевірки<br>Видалити з списку Редактор Файлу Перевірка перетену<br>Очистити список Відомість координат Показати на карті<br>Перевірка відповідності кадастрового номеру з кад. кварталом<br>Зауваження та помилки | 288,26<br>288,26<br>288,26<br>288,26<br>288,26<br>90,14<br>28,65<br>26,44<br>17,90<br>157,22<br>18,56<br>125,41<br>125,41<br>125,41<br>125,41<br>125,41 |         |
| Всього файлів : 1         Масштаб 1 : 2548         X = 5347685,300         Павтоматичне створення рахунку         Скасувати         Далі →                                                                                                    | Всього файлів : 1 Васягодина : 0 Х =                                                                                                    | = 5347685,300 <b>Автоматичне створення рахунку</b><br>- 3332506 885 <b>Симорт обмінного файси</b>                                                       | Далі -> |

Якщо поставити галочку **Автоматичне створення рахунку**, то при створенні замовлення, рахунок на оплату послуг також буде створено. Інакше його можна створити пізніше. Натисніть кнопку **Далі** →, щоб продовжити.

В даному списку потрібно вибрати замовника. Тут представлені останній створений замовник або представник замовника, власник/користувач земельної ділянки, орендар та виконавець із обмінного файлу. Щоб вибрати, двічі клацніть на потрібному запису. Якщо замовника тут немає і його дані потрібно ввести вручну, виберіть **Фізична особа** або **Юридична особа**.

| ШАГ 2 - Вибір замовника                                                   | × |
|---------------------------------------------------------------------------|---|
| Фізична особа                                                             |   |
| Иридична особа                                                            |   |
| Пагірняк Анастасія Андріївна<br>ПП Кіревеградов кий інститит осмарнаторія |   |
| Дл кировоградський иститут землеустрою<br>Крисаченко Гадина Павлівна      |   |
|                                                                           |   |
|                                                                           |   |
|                                                                           |   |
|                                                                           |   |
|                                                                           |   |
|                                                                           |   |
|                                                                           |   |
|                                                                           |   |
|                                                                           |   |
|                                                                           |   |
|                                                                           |   |
|                                                                           |   |
|                                                                           |   |

Тепер потрібно зі списку **Вид замовлення** вибрати **Заява про державну реєстрацію земельної** *ділянки та державного акту або договору оренди земельної ділянки*. Від даного параметру

залежить вся схема роботи із замовленням і змінити її потім не можливо!

Перевірте дані про замовника і, якщо потрібно, доповніть. Натисніть кнопку <u>Далі —</u>.

| 🀗 ШАГ 3 - Відомості про замо       | овника                                                                                                    |                                                                                                    |
|------------------------------------|----------------------------------------------------------------------------------------------------|----------------------------------------------------------------------------------------------------|
| Вид замовлення<br>Вид замовника    | Заява про державну реєстрацію земельної ділянки та державного акта або договору оренди земельної ділян 💌<br>Фізична особа | Державна реєстрація земельної ділянки та<br>державного акта на право власності на земельну<br>ділянку, державного акта на право постійного<br>користування земельною ділянкою (із земель |
| Ідентифікаційний номер             | 2437603809                                                                                                    | державної або комунальної власності та уразі поділу,<br>об'єднання земельної ділянки) *                                                                                                  |
| Замовник                           | Зелінська Ольга Анатолівна                                                                                                | •                                                                                                    |
| Адреса проживання                  | провулок Будьоного, 3, 511                                                                                                |                                                                                                    |
| Телефон/факс                       | (044) - 21 - 34 - 45                                                                                                    | оренди земельної ділянки із земель державної або                                                                                                    |
| Мобільний номер                    | (066) - 333 - 22 - 34                                                                                                    | комунальної власності                                                                                                    |
| Електрона адреса                   | test@mail.com                                                                                                    |                                                                                                    |
| Паспорт серія/номер<br>дата видачі | EA 866810<br>12.12.2009                                                                                                   |                                                                                                    |
| ким видано                         |                                                                                                    | Державна реєстрація земельної ділянки та договору                                                                                                    |
| Додаткова інформація               |                                                                                                    | оренди земельної ділянки сільськогосподарського<br>призначення із земель державної або комунальної<br>власності                                                                          |
|                                    |                                                                                                    | * - у разі безоплатної приватизації присадибної ділянки<br>ПДВ не нараховується відповідно до статті 197.1.13<br>Податкового кодексу України                                             |
| Очистити                           | <- Назад Далі ->                                                                                                    |                                                                                                    |

# На останньому кроці створення, потрібно відмітити ті документи, які передасть замовник. Далі натисніть кнопку <u>Створити</u>.

| ШАГ 4 | - Перелік документів                                                                                                    |
|-------|----------------------------------------------------------------------------------------------------|
|       | документ, що посвідчує особу                                                                                                    |
| - 🗹   | документ, що посвідчує повноваження діяти від імені особи                                                                                |
| - 🗹   | довідка про присвоєння ідентифікаційного номера/коду                                                                                     |
| - 🗹   | документ про внесення плати за надання послуг                                                                                            |
| - 🗹   | договір оренди земельної ділянки                                                                                                    |
| - 🗹   | документ, що підтверджує право спадкоємця на земельну ділянку                                                                            |
| - 🗹   | проект землеустрою щодо відведення земельної ділянки                                                                                     |
| - 🗹   | рішення суду, що набрало законної сили                                                                                                   |
| - 🗸   | цивільно-правовий договір про відчуження земельної ділянки                                                                               |
| 🗹     | реєстраційний номер облікової картки платника податків                                                                                   |
| - 🗹   | технічна документація із землеустрою щодо складання документів, що посвідчує право власності/користування на земельну ділянку, при поді  |
| 🗹     | технічна документація із землеустрою щодо складання документів, що посвідчує право на земельну ділянку за рішенням у власність, користув |
|       |                                                                                                    |
|       |                                                                                                    |
|       |                                                                                                    |
|       |                                                                                                    |
|       |                                                                                                    |
|       |                                                                                                    |
|       |                                                                                                    |
|       |                                                                                                    |
|       |                                                                                                    |
|       |                                                                                                    |
|       |                                                                                                    |
|       |                                                                                                    |
|       |                                                                                                    |
|       |                                                                                                    |
|       |                                                                                                    |
|       |                                                                                                    |
|       |                                                                                                    |
|       | <- Назад Створити                                                                                                    |

Замовлення створено. Воно відображається сірим кольором. Під час створення заяви та документації із землеустрою, автоматично присвоюється обліковий номер. Тепер потрібно створити рахунок для заяви. Для цього, оберіть замовлення, натисніть на ньому правою кнопкою мишки і виберіть *Створити рахунок* або в меню *Замовлення* пункт *Створити рахунок по постанові 1021*. Цей крок не потрібно робити, якщо при створенні заяви ви вибрали автоматичне створення рахунку (пункт інструкції **4**).

У разі відсутності <u>номера замовлення</u> перевірте заповнення поля *«Код Держземагенства»* в параметрах юридичної особи — підрозділу Держземагенства. Наявність створеного рахунку відображено в параметрах замовлення, у закладці «Рахунки». Якщо після створення замовлення Ви його не бачите, зніміть «галочку» у верхній панелі фільтр за проміжок часу, та у вікні «Адміністрування» видаліть правило *«Просмотр только переданных в работу заказов»* для потрібної групи користувачів.

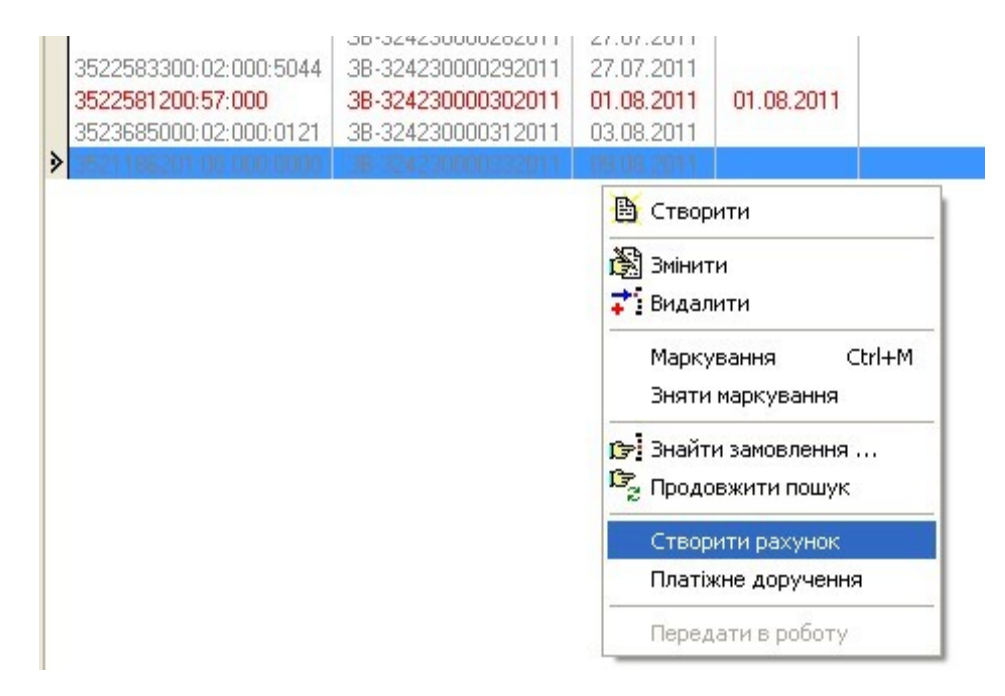

Надрукуйте рахунок, натиснувши кнопку Друк рахунку і віддайте замовнику, щоб він його оплатив.

| 🐠 Геодезична Інформ    | аційна Система 6.1          | .3.8 Держа  | ве маге нств   | о - [Облік фінанс | ового забезпече  | ння]            |
|------------------------|-----------------------------|-------------|----------------|-------------------|------------------|-----------------|
| 📔 Замовлення Рахунки т | га угоди Платіжні дору      | /чення Пода | ткові накладн  | іі Пошук Відбір Д | рук Списки Імпој | рт Експорт Вікн |
| 🙍 • 🗐 💭 📰 🍙            | EB 🔁 🍪 🛸 🏄                  | i 📲 🗍       | Ділянка 23423  | 34                |                  |                 |
|                        |                             |             |                |                   |                  |                 |
| Замовлення Рахунки та  | а угоди Платіжні дору       | учення Под  | цаткові наклад | цні               |                  |                 |
|                        |                             | Створено    | •<br>Піалиорио |                   |                  | •               |
| садастровии номер      | помер<br>ов орисоволоставля | 10 00 2011  | пщписано       | передано в росоту |                  | перевірено      |
| 3221483301.00.020.0003 | 38-324230000012011          | 20.07.2011  |                |                   |                  |                 |
|                        | 3B-324230000062011          | 20.07.2011  |                |                   |                  |                 |
| 5122791200-01-001-0754 | 38-324230000072011          | 20.07.2011  |                |                   |                  |                 |
| 3123701300.01.001.0734 | 3B-324230000002011          | 22.07.2011  |                |                   |                  |                 |
| 7121881501-01-001-0731 | 3B-324230000172011          | 22.07.2011  |                |                   |                  |                 |
| 121001301.01.001.0131  | 3B-324230000102011          | 22.07.2011  |                |                   |                  |                 |
|                        | 3B-324230000272011          | 22.07.2011  |                |                   |                  |                 |
|                        | 3B-324230000232011          | 22.07.2011  |                |                   |                  |                 |
|                        | 3B-324230000272011          | 27 07 2011  |                |                   |                  |                 |
|                        | 3B-324230000282011          | 27 07 2011  |                |                   |                  |                 |
| 3522583300:02:000:5044 | 3B-324230000292011          | 27.07.2011  |                |                   |                  |                 |
| 3522581200:57:000      | 3B-324230000302011          | 01.08.2011  | 01.08.2011     |                   |                  |                 |
| 3523685000:02:000:0121 | 3B-324230000312011          | 03.08.2011  |                |                   |                  |                 |
| 3521136201-00-000-000  | 36-324230000332011          | 09.08.2011  |                |                   |                  |                 |

Коли замовник оплатить рахунок, виділіть замовлення, натисніть праву кнопку мишки і виберіть Платіжне доручення. На запитання: Ви впенені, що бажаєте створити платіжне доручення для рахунку номер... настніть <u>Да</u>.

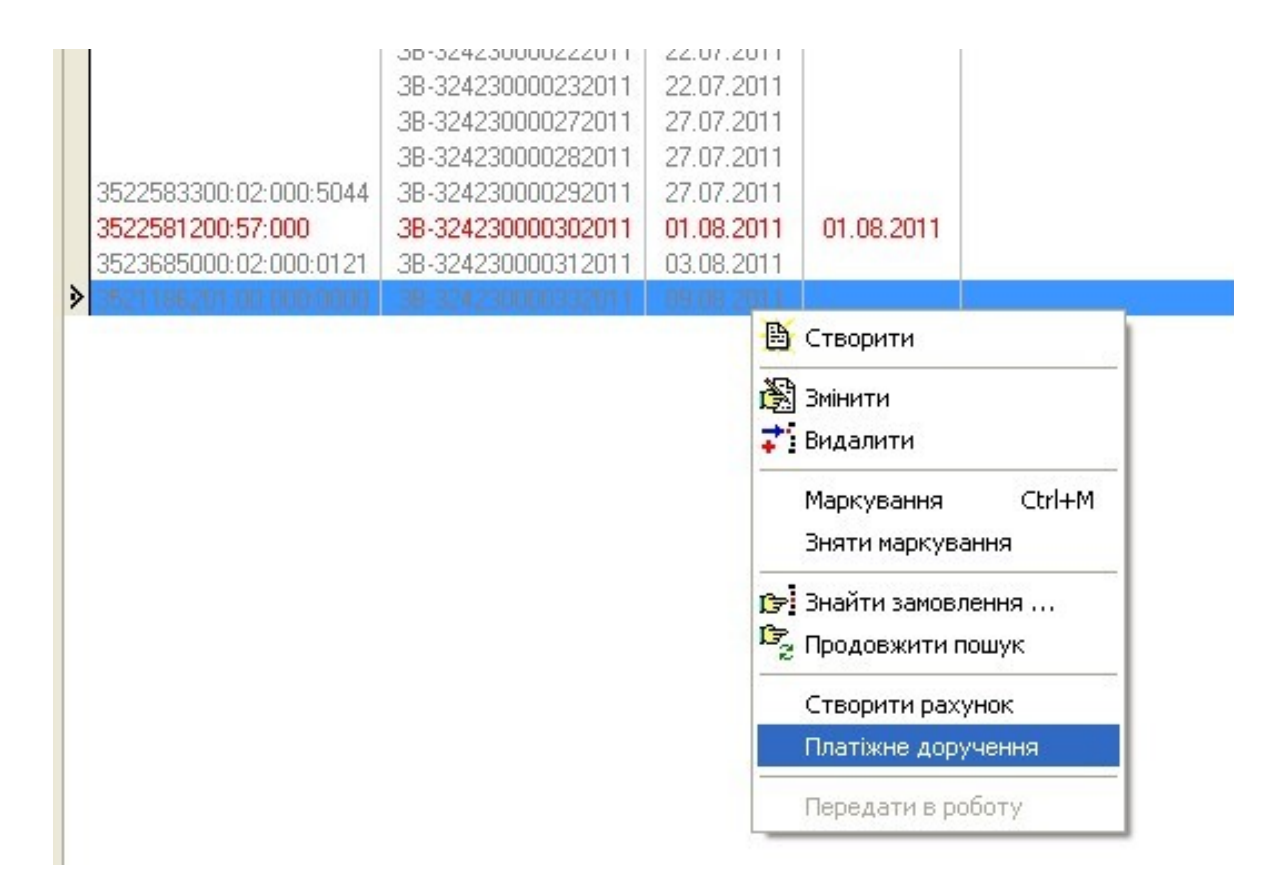

Як правило, у параметрах платіжного доручення нічого змінювати чи додавати не потрібно, програма сама вносить необхідні дані, тому натисніть **<u>Зберегти</u>**.

| 🔚 Зміна існуючої платіжного доручення                |                                                       |                 |  |  |  |  |  |  |  |  |
|------------------------------------------------------|-------------------------------------------------------|-----------------|--|--|--|--|--|--|--|--|
| Код платежу                                          | 2 Дата створення 10.08.2011 10:39:15 Дата зміни 10.08 | 3.2011 10:39:15 |  |  |  |  |  |  |  |  |
| Дата доручення<br>Номер доручення<br>Дата надходжень | Форма проведених розрахунків                          |                 |  |  |  |  |  |  |  |  |
| Особа                                                | Фізичні особи (громадяни України)                     | <b>•</b>        |  |  |  |  |  |  |  |  |
| Платник                                              | Крисаченко Галина Павлівна                            | <u>A</u> A      |  |  |  |  |  |  |  |  |
| МФО банку                                            | <u>6</u> 9                                            |                 |  |  |  |  |  |  |  |  |
| Банк                                                 |                                                       |                 |  |  |  |  |  |  |  |  |
| Рахунок                                              |                                                       |                 |  |  |  |  |  |  |  |  |
| Призначення платежу                                  | оплата згідно рахунку № ПО01000004 від 10.08.2011     |                 |  |  |  |  |  |  |  |  |
| Сума                                                 | 60,00                                                 |                 |  |  |  |  |  |  |  |  |
| Код Рахунок № Дата                                   | Угода № Дата Замовник                                 | Сума 🔼          |  |  |  |  |  |  |  |  |
| 13 1100100004 10.08.20                               | ПТ ПООТООООО4 ТО.08.2011  Крисаченко Галина Павлівна  | 60,00           |  |  |  |  |  |  |  |  |
|                                                      |                                                       |                 |  |  |  |  |  |  |  |  |
|                                                      |                                                       | ~               |  |  |  |  |  |  |  |  |
| 0                                                    | 🖌 Зберегти 🛛 🗶 Відмінити                              |                 |  |  |  |  |  |  |  |  |

Замовлення змінить свій колір на синій, що вказує: замовлення оплачено. Двічі клацніть на ліву кнопку мишки (або праву кнопку мишки і виберіть *Змінити*), щоб відобразити параметри замовлення. На кожній вкладці розташована певна інформація.

| Параметри замовлення                 |                                     |                         |                        |                |        |                                                                                                    | ×                                    |
|--------------------------------------|-------------------------------------|-------------------------|------------------------|----------------|--------|----------------------------------------------------------------------------------------------------|--------------------------------------|
| Дата отримання заявк<br>Номер заявки | си 29.08.2011<br>3B-123450000322011 | Штрих-код<br>Код запису | 0340784006514654       |                | i      | Заява про державну реєстрацію земельної<br>ділянки та державного акта або договору<br>оренди земельної ділянки | Відкрити шаблон                      |
| Область Автономна Ре                 | еспубліка Крим                      | Рада                    | Штормівська сільська   | рада           | _      |                                                                                                    | Змінити шаблон                       |
| Район Сакський рай                   | юн                                  | Нас.пункт               |                        |                |        |                                                                                                    |                                      |
| Замовлення Замовник                  | Суб'єкти права   Земельна діля      | анка Послуги ),         | Документи   Зверненн   | ня Перевірки   | Витяг  | Рахунки Поземельна книга Книга записів                                                                         | Друк замовлення                      |
| Відділ Держкомземч                   | Міськрайонне управління Держі       | комзему в м. Сак        | и і Сакському районі А | .PK            | AA     | Державна реєстрація земельної ділянки та                                                                       | Підключення XML                      |
| Прийнар зэдрун                       | Севереницк Сергій Васильович        |                         | 63                     |                |        | договору оренди земельної ділянки із<br>земель державної або комунальної                                       | Перевірка XML                        |
| прииняв заявку                       | Совереннук серни васильович         |                         | 534<br>                |                |        | власності                                                                                                    | Протокол перевірки                   |
| Дата підписання                      | 29.08.2011 <b>3</b> a               | повніть дату пі         | ідписання заявки       |                |        |                                                                                                    | Luncer VM                            |
| Дата перевірки                       | [29.08.2011] (Де                    | ержземагенством         | 4)                     |                |        |                                                                                                    |                                      |
| Вид замовника                        | юридична особа 📃                    |                         |                        |                |        |                                                                                                    | Зв'язок з ділянкою                   |
| Вид замовлення                       | Заява про державну реєстрацію       | ) земельної діляні      | ки та державного акта  | або договору ( | opei 💌 |                                                                                                    | Визначення кад,№                     |
| срок виконання                       |                                     |                         |                        |                |        |                                                                                                    | Витяг з рееєстрів                    |
| Передано в роботу                    | 🗆 29.08.2011 💽 (pe                  | гіональною філієк       | о Центра ДЗК)          |                |        |                                                                                                    | Поземельна инига                     |
| Дата перевірки                       | 🗆 29.08.2011 💽 (pe                  | гіональною філієк       | о Центра ДЗК)          |                |        |                                                                                                    |                                      |
| Дата виконання                       | 29.08.2011                          |                         |                        |                |        |                                                                                                    | Книга записів                        |
| Статус замовлення                    | Не перевірено 💌                     |                         |                        |                |        |                                                                                                    |                                      |
| Стан замовлення                      | Реєстрація заявки                   |                         |                        |                | •      |                                                                                                    |                                      |
| Маркер замовлення                    |                                     |                         |                        |                |        |                                                                                                    | Перевірка кад. №<br>на регіональному |
| Додаткова інформаці                  | ія                                  |                         |                        |                |        |                                                                                                    | сервері                              |
|                                      |                                     |                         |                        |                |        |                                                                                                    |                                      |
|                                      |                                     |                         |                        |                |        |                                                                                                    |                                      |
|                                      |                                     |                         |                        |                |        |                                                                                                    |                                      |
|                                      |                                     |                         |                        |                |        |                                                                                                    | Зберегти                             |
| Замовлення Протокол з                | в'язку                              |                         |                        |                |        |                                                                                                    | 🗙 Скасувати                          |
|                                      |                                     |                         |                        |                |        |                                                                                                    |                                      |

Перейдіть на вкладку **Документи**, щоб перевірити чи змінити перелік документів, які вам подав замовник. Натисніть кнопку **Друк замовлення**, щоб надрукувати заяву і дати на підпис замовнику.

| Параметри                 | замовлення                                                   |                                                                         |                                                                                            |                     |                             |                                                                               |                                            | ×                                                         |
|---------------------------|--------------------------------------------------------------|-------------------------------------------------------------------------|--------------------------------------------------------------------------------------------|---------------------|-----------------------------|-------------------------------------------------------------------------------|--------------------------------------------|-----------------------------------------------------------|
| Дата отри<br>Номер за:    | імання заявки<br>явки                                        | 29.08.2011<br>3B-123450000322                                           | Штрих-код<br>2011 Код запису                                                               | 0340784006514654    | 0                           | Заява про державну ресо<br>ділянки та державного а<br>оренди земельної ділянк | страцію земельної<br>кта або договору<br>и | Відкрити шаблон                                           |
| Область<br>Район          | Автономна Респ<br>Сакський район                             | убліка Крим                                                             | Рада<br>Нас.пункт                                                                          | Штормівська сільськ | арада                       |                                                                               |                                            | Змінити шаблон                                            |
| Замовлени<br>Маке<br>циві | ня   Замовник   С<br>умент, що підтвер,<br>ільно-правовий до | Суб'єкти права   Зем<br>Ви<br>джує право спадкоє<br>говір про відчуженн | иельна ділянка   Послуги<br>д документу<br>ямця на земельну ділянку<br>я земельної ділянки | Документи Звернен   | ння Перевірки Витяг<br>Дата | Рахунки Поземельна кн<br>Номер                                                | ига Книга записів                          | Друк замовлення<br>Підключення XML<br>Перевірка XML       |
|                           |                                                              |                                                                         |                                                                                            |                     |                             |                                                                               |                                            | Протокол перевірки<br>Імпорт XML<br>Зв'язок з ділянкою    |
|                           |                                                              |                                                                         |                                                                                            |                     |                             |                                                                               | _                                          | Визначення кад.№<br>Витяг з реесстрів<br>Поземельна книга |
|                           |                                                              |                                                                         |                                                                                            |                     |                             |                                                                               |                                            | Книга записів                                             |
|                           |                                                              |                                                                         |                                                                                            |                     |                             |                                                                               |                                            | Перевірка кад. №<br>на регіональному<br>сервері           |
| Замовленн                 | я Протокол зв'я:                                             | зку                                                                     |                                                                                            |                     |                             |                                                                               |                                            | <ul> <li>Зберегти</li> <li>Скасувати</li> </ul>           |
|                           |                                                              |                                                                         |                                                                                            |                     |                             |                                                                               |                                            |                                                           |

Збережіть замовлення, натиснувши <u>Зберегти</u>, це дозволить зберегти ваші зміни та перейти до наступного етапу опрацювання. Після підписання замовником заяви, знову перейдіть в параметри замовлення на вкладку **Замовлення** і поставте дату підписання в полі **Дата підписання**.

Якщо програма не дозволяє ввести дату підписання, потрібно відкрити головне вікно програми, меню «Сервіс», «Адміністрування», вкладка «Інше», обрати «Держземагенство». Якщо з однією базою працює філія ЦДЗК та підрозділи Держземагенства, то даний параметр потрібно обрати в параметрах групи користувачів.

| Параметри замовлення                  |                                    |                         |                           |                  |                                                                                                    | ×                                    |
|---------------------------------------|------------------------------------|-------------------------|---------------------------|------------------|----------------------------------------------------------------------------------------------------|--------------------------------------|
| Дата отримання заявки<br>Номер заявки | и 29.08.2011<br>3B-123450000322011 | Штрих-код<br>Код запису | 0340784006514654          | 6                | Заява про державну ресстрацію земельн<br>ділянки та державного акта або договору<br>оренди земельної ділянки | юї<br>у Відкрити шаблон              |
| Область Автономна Ре                  | спубліка Крим                      | Рада                    | Штормівська сільська ра   | ща               |                                                                                                    | Змінити шаблон                       |
| Район Сакський райо                   | н                                  | Нас.пункт               |                           |                  |                                                                                                    |                                      |
| Замовлення Замовник                   | Суб'єкти права 🛛 Земельна діля     | янка Послуги            | Документи Звернення       | Перевірки Вит    | гяг   Рахунки   Поземельна книга   Книга зап                                                                 | исів                                 |
| Відділ Держкомзему                    | Міськрайонне управління Держ       | комзему в м. Са         | ки і Сакському районі АРК | . <u> </u>       | Державна реєстрація земельної ділянки                                                                        | та                                   |
| Прийняв заявку                        | Северенчук Сергій Васильович       |                         | AB                        |                  | договору оренди земельної ділянки із<br>земель державної або комунальної                                     | Перевірка XML                        |
|                                       |                                    |                         |                           |                  |                                                                                                    | Протокол перевірки                   |
| Дата подписання<br>Лата перевірки     |                                    | ержаемагенство          | іщписання заявки          |                  |                                                                                                    | Імпорт XML                           |
| Вид замовника                         | юридична особа                     |                         | ,                         |                  |                                                                                                    | Зв'язок з ділянкою                   |
| Вид замовлення                        | Заява про державну реєстрацію      | о земельної ділян       | нки та державного акта аб | бо договору ореі | -                                                                                                    | Визначення кад.№                     |
| Срок виконання                        | 0 💌                                |                         | <ul> <li></li></ul>       |                  |                                                                                                    | Burger a peepertoin                  |
| Передано в роботу                     | 🗖 29.08.2011 💽 (pe                 | гіональною філіє        | ж Центра-ДЗК)             |                  |                                                                                                    |                                      |
| Дата перевірки                        | 🗖 29.08.2011 🔄 (pe                 | гіональною філіє        | ж Центра ДЗК)             |                  |                                                                                                    | Поземельна книга                     |
| Дата виконання                        | 29.08.2011                         |                         |                           |                  |                                                                                                    | Книга записів                        |
| Статус замовлення                     | Не перевірено 💌                    |                         |                           |                  |                                                                                                    |                                      |
| Стан замовлення                       | Реєстрація заявки                  |                         |                           | •                |                                                                                                    |                                      |
| Маркер замовлення                     | <b>1</b>                           |                         |                           |                  |                                                                                                    | Перевірка кад. №<br>на регіональному |
| Додаткова інформація                  |                                    |                         |                           |                  |                                                                                                    | сервері                              |
|                                       |                                    |                         |                           |                  |                                                                                                    |                                      |
|                                       |                                    |                         |                           |                  |                                                                                                    |                                      |
|                                       |                                    |                         |                           |                  |                                                                                                    | 🗸 Зберегти                           |
|                                       |                                    |                         |                           |                  |                                                                                                    |                                      |
| Замовлення Протокол зв                | з'язку                             |                         |                           |                  |                                                                                                    | Касувати                             |
|                                       |                                    |                         |                           |                  |                                                                                                    |                                      |

Іноді, щоб внести дату, спочатку потрібно поставити навпроти неї галочку, що зробить це поле активним. Далі або ввести вручну, або вибрати із календаря дату та зберегти замовлення. Замовлення змінить свій статус, а колір на чорний. Етап реєстрації заявки пройдено. Навпроти дати підписання можуть висвітлюватись підказки в роботі, а переглянути на якому етапі знаходиться замовлення можна в полі Стан замовлення (малюнок зліва).

Окрім того в головному вікні, праворуч від замовлень, відображаються підказки і поради про дії, які потрібно зробити (малюнок праворуч).

> ювлення юсті документації

| Відділ Держкомзем | Міськрайонне управління Д | цержкомзему в м. Саки i Сакськом       | ј районі АРК 🛛 🚇             |
|-------------------|---------------------------|----------------------------------------|------------------------------|
|                   | Северениих Сергій Василь  |                                        | 69                           |
| прийняв заявку    | северенчук серги василы   | гиаг                                   |                              |
| n:                |                           |                                        |                              |
| Дата підписання   | 29.08.2011                | заповніть дату перевірки да            | них заявки                   |
| Дата перевірки    | 29.08.2011                | (Держземагенством)                     |                              |
| Вид замовника     | юридична особа 🔹          | ]                                      |                              |
| Вид замовлення    | Заява про державну реєст  | -<br>рацію земельної ділянки та держав | ного акта або договору оре 💌 |
| Срок виконання    | 0 💌                       |                                        |                              |
| Передано в роботу | 29.08.2011                | ] (регіональною філією Центра ДЗІ      | )                            |
| Дата перевірки    | 29.08.2011                | (регіональною філією Центра ДЗІ        | )                            |
| Дата виконання    | 29.08.2011                | ]                                      |                              |
| Статус замовлення | Не перевірено             | ]                                      |                              |
| Стан замовлення   | Перевірка наявності докум | іентації                               | •                            |
| Маркер замовлення | <b>•</b>                  |                                        |                              |

# **17** Наступний етап — перевірки

1. Некомплектності документів або невідповідності документів вимогам установлним Порядком ведення Поземельної книги та Книги Записів;

2. Відсутності позначки на титульному аркуші документації із землеустрою про визначення кадастрового номера;

3. Звернення особи, яка не може бути заявником, або заяву подано до неналежного територіального органу Держземагентства;

4.Земельна ділянка знаходиться на території іншого територіального органу Держземагентсства.

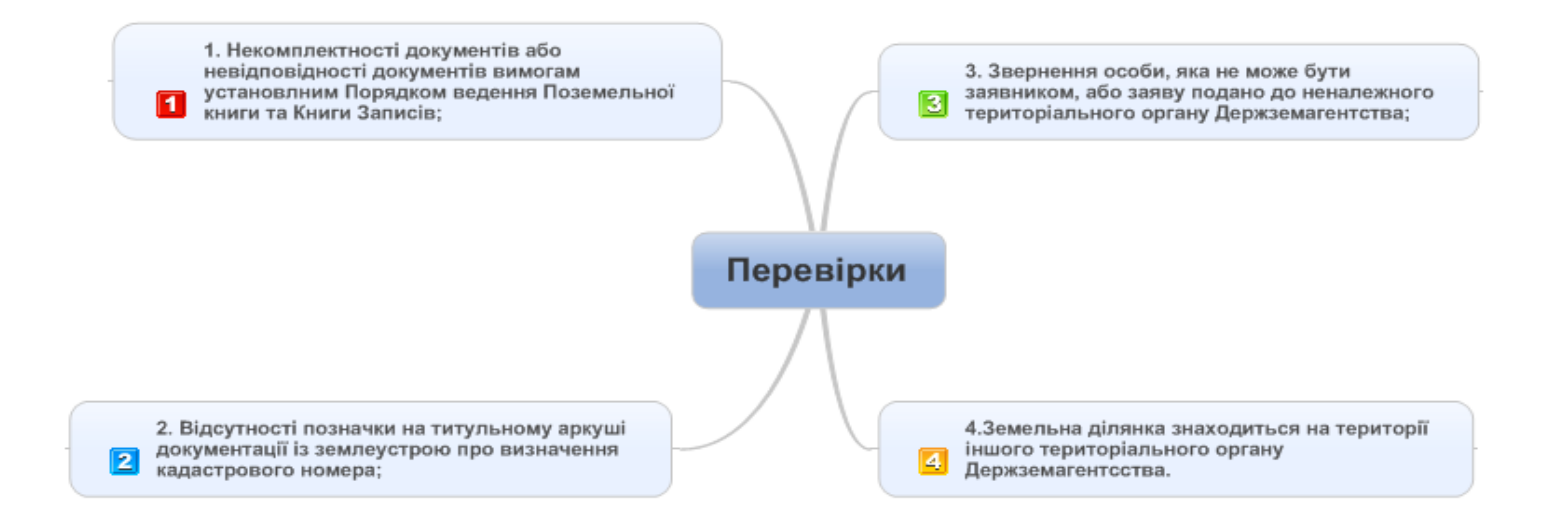

Всі результати перевірки потрібно внести в замовлення, незалежно від того позитивні вони були, чи негативні. Для цього, в параметрах замовлення, перейдіть на вкладку *Перевірки*, в області списку результатів, натисніть праву кнопку мишки та виберіть *Створити*. У разі необхідності присутня можливість створення всього списку перевірок.

| Параметри замовлення                         |                                    |                         |                      |                      |          |                                                                                                    | ×                                               |
|----------------------------------------------|------------------------------------|-------------------------|----------------------|----------------------|----------|----------------------------------------------------------------------------------------------------|-------------------------------------------------|
| Дата отримання заявки<br>Номер заявки        | a 29.08.2011<br>38-123450000322011 | Штрих-код<br>Код запису | 0340784006514654     |                      | i        | Заява про державну реєстрацію земельної<br>ділянки та державного акта або договору<br>оренди земельної ділянки | Відкрити шаблон                                 |
| Область Автономна Рес<br>Район Саконкий райо | спубліка Крим                      | Рада<br>Нас линит       | Штормівська сільська | рада                 |          |                                                                                                    | Змінити шаблон                                  |
| Сакський райо                                |                                    | пасліўнкі               |                      |                      |          |                                                                                                    | Друк замовлення                                 |
| Замовлення   Замовник                        | Суб'єкти права   Земельна          | ділянка   Послуги       | Документи Звернення  | а Перевірки   В<br>– | итяг   А | Рахунки   Поземельна книга   Книга записів  <br>                                                               | Підключення ХМL                                 |
|                                              | Прото                              | кол перевірки сті       | ворений підрозділом  | Держземаген          | ства     |                                                                                                    |                                                 |
| Дата протоколу                               | 29.08.2011 16:17:36                |                         | E                    | Зисновок             |          |                                                                                                    | Перевірка ХМС                                   |
| Номер протоколу                              | ПП-12345000042011                  |                         |                      |                      |          |                                                                                                    | Протокол перевірки                              |
| Вид висновку                                 | відсутній                          |                         | •                    |                      |          |                                                                                                    | Імпорт XML                                      |
| Перевірив                                    | Северенчук Сергій Васильо          | ович                    | AB.                  |                      |          |                                                                                                    |                                                 |
| Дата                                         | Результат перевірки                |                         | Вид перевірки        |                      |          | Перевірив                                                                                                    | ЗВ ЯЗОК З ДЛЯНКОЮ                               |
| ▶I i                                         |                                    |                         | Створити             |                      |          |                                                                                                    | Визначення кад.№                                |
|                                              |                                    |                         | Змінити              |                      |          |                                                                                                    | Витяг з реесстрів                               |
|                                              |                                    |                         | Створити             | всі                  |          |                                                                                                    | Поземельна книга                                |
|                                              |                                    |                         |                      |                      |          |                                                                                                    | Книга записів                                   |
|                                              |                                    | Протокол перевір        | ки створений філієк  | о Центра ДЗК         |          |                                                                                                    |                                                 |
| C                                            |                                    |                         |                      |                      |          |                                                                                                    |                                                 |
| Створити протокол                            | перевірки                          |                         |                      |                      |          |                                                                                                    | Перевірка кад. №<br>на регіональному<br>сервері |
| Дата                                         | Результат перевірки                |                         | Вид перевірки        |                      |          | Перевірив                                                                                                    |                                                 |
| •                                            |                                    |                         |                      |                      |          |                                                                                                    |                                                 |
|                                              |                                    |                         |                      |                      |          |                                                                                                    | 🖌 Зберегти                                      |
|                                              |                                    |                         |                      |                      |          |                                                                                                    | 🖌 🗶 Скасувати                                   |
| замовлення протокол зв                       | NOLA                               |                         |                      |                      |          |                                                                                                    |                                                 |

В даному вікні описується результат перевірки. В полі **Вид перевірки** виберіть яку перевірку здійснено. В полі **Вид висновку** зазначається яким був результат — позитивним чи негативним (відповідає чи не відповідає). В полях **Перевірив**, **Представник**, **Посада** зазначається особа, що її здійснила. В полі **Опис** потрібно розписати результат перевірки.

Натисніть Зберегти.

| Параметри перевір | оки                                                             | x          |
|-------------------|-----------------------------------------------------------------|------------|
| Дата перевірки    | 29.08.2011 16:35:13                                             |            |
| Вид перевірки     | Щодо відповідності документації із землеустрою - умовам надан 💌 |            |
| Вид висновку      | відповідає                                                      |            |
| Перевірив         | Міськрайонне управління Держкомзему в м. Саки і Сакському райо  | <u>4</u> 4 |
| Представник       | Дмитрик Андрій Григорович                                       | <u>AA</u>  |
| Посада            | сільський голова                                                |            |
| Опис              |                                                                 |            |
| Відповідає        |                                                                 |            |
|                   | 🗸 Зберегти 🗶 Скасувати                                          |            |

Опишіть результати всіх перевірок, перейдіть на закладку **Замовлення** та введіть дату закінчення всіх перевірок в полі **Дата перевірки**. Збережіть замовлення.

| Параметри замовлення                                                                                                    |                                                                                                    |                                                                                                    |                                                          |                |                                                                                                    | ×                                                                                                    |
|----------------------------------------------------------------------------------------------------|----------------------------------------------------------------------------------------------------|----------------------------------------------------------------------------------------------------|----------------------------------------------------------|----------------|----------------------------------------------------------------------------------------------------|----------------------------------------------------------------------------------------------------|
| Дата отримання заявк<br>Номер заявки                                                                                                    | си 29.08.2011<br>3B-123450000322011                                                                                                    | Штрих-код<br>Код запису                                                                                         | 0340784006514654                                         | ð              | Заява про державну ресстрацію земельної<br>ділянки та державного акта або договору<br>оренди земельної ділянки                                                              | Відкрити шаблон                                                                                                    |
| Область Автономна Ре<br>Район Сакський рай                                                                                                    | еспубліка Крим<br>іон                                                                                                    | Рада<br>Нас.пункт                                                                                               | Штормівська сільська рада                                |                |                                                                                                    | Змінити шаблон                                                                                                    |
| Замовлення Замовник<br>Відділ Держкомзему<br>Прийняв заявку<br>Дата підписання<br>Дата перевірки<br>Вид замовника<br>Вид замовлення<br>Срок виконання | Суб'єкти права Земельна ді<br>Міськрайонне управління Дер<br>Северенчук Сергій Васильови<br>29.08.2011 Г З<br>29.08.2011 Г (,<br>юридична особа Г<br>Заява про державну реєстрац<br>0 Г                                                                                                    | лянка   Послуги   Д<br>жкомзему в м. Саки<br>ч<br>Заповніть дату пе<br>Держземагенством<br>цію земельної ділянк | Цокументи   Звернення   Пери<br>и і Сакському районі АРК | евірки Витяг і | Рахунки Поземельна книга Книга записів<br>Державна реєстрація земельної ділянки та<br>договору оренди земельної ділянки із<br>земель державної або комунальної<br>власності | Црук замовлення<br>Підключення ХМL<br>Перевірка ХМL<br>Протокол перевірки<br>Імпорт ХМL<br>Зв'язок з ділянкою<br>Визначення кад.№<br>Виляг з реєєстрів |
| Передано в роботу<br>Дата перевірки<br>Дата виконання                                                                                                 | 29.08.2011     Image: Constraint of the second second | регіональною філією<br>регіональною філією                                                                      | и Центра ДЗК)<br>9 Центра ДЗК)                           |                |                                                                                                    | Поземельна книга<br>Книга записів                                                                                                    |
| Статус замовлення<br>Стан замовлення<br>Маркер замовлення                                                                                             | Не перевірено 💌<br>Перевірка наявності документ                                                                                                    | гації                                                                                                    |                                                          |                |                                                                                                    | Перевірка кад. №                                                                                                    |
| Додаткова інформаці<br>Замовлення Протокол з                                                                                                    | ія<br>в'язку                                                                                                    |                                                                                                    |                                                          |                |                                                                                                    | сервері<br>Зберегти<br>Скасувати                                                                                                    |

# **21** Якщо всі результати перевірок були позитивними

1. Створення електронного (цифрового) зображення усіх поданих заявником документів;

2. Передача цифрових зображень через засоби електрозв'язку до адміністратора для заповнення бланків державних актів, а також формування аркушів Поземельної книги та Книги записів;

Копія зображення документів підключается через вкладку «Документи» вибираючи відповідний документ і клацаючи правою кнопкою миші на пустому полі внизу вікна

| Параметри замовлення                                                                       |                          |                       |                                 |                                                                                                    | ×                                               |
|--------------------------------------------------------------------------------------------|--------------------------|-----------------------|---------------------------------|----------------------------------------------------------------------------------------------------|-------------------------------------------------|
| Дата отримання заявки         29.08.2011           Номер заявки         3B-123450000322011 | Штрих-код<br>Код запису  | 0340784006514654      | 1                               | Заява про державну ресстрацію земельної<br>ділянки та державного акта або договору<br>оренди земельної ділянки | Відкрити шаблон                                 |
| Область Автономна Республіка Крим<br>Район Сакський район                                  | Рада<br>Нас пинкт        | Штормівська сільська  | рада                            |                                                                                                    | Змінити шаблон                                  |
|                                                                                            |                          | Пании и на 1 о        |                                 |                                                                                                    | Друк замовлення                                 |
| Замовлення   Замовник   Суб'єкти права   Земельна д                                        | илянка   Послуги<br>енти | документи   зверненн: | а   Перевірки   Витяг  <br>Пата | Рахунки   Поземельна книга   Книга записів                                                                     | Підключення ХМL                                 |
| документ, що підтверджує право спадкоємця на :                                             | земельну ділянку         |                       | дага                            |                                                                                                    |                                                 |
| цивільно-правовий договір про відчуження земелі                                            | ьної ділянки             |                       |                                 |                                                                                                    | Перевірка Аміс                                  |
|                                                                                            |                          |                       |                                 |                                                                                                    | Протокол перевірки                              |
|                                                                                            |                          |                       |                                 |                                                                                                    | Імпорт XML                                      |
|                                                                                            |                          |                       |                                 |                                                                                                    | Зв'язок з ділянкою                              |
|                                                                                            |                          |                       |                                 |                                                                                                    | Визначення кад.№                                |
|                                                                                            |                          |                       |                                 |                                                                                                    | Витяг з рееєстрів                               |
|                                                                                            |                          |                       |                                 |                                                                                                    | Поземельна книга                                |
|                                                                                            |                          |                       |                                 |                                                                                                    | Книга записів                                   |
|                                                                                            |                          |                       |                                 | -                                                                                                    |                                                 |
| Додати зображення                                                                          |                          |                       |                                 |                                                                                                    | Перевірка кад. №<br>на регіональному<br>сервері |
| Видалити зображення                                                                        |                          |                       |                                 |                                                                                                    |                                                 |
| Вибір сканера                                                                              |                          |                       |                                 |                                                                                                    |                                                 |
| Сканування зображення                                                                      |                          |                       |                                 |                                                                                                    |                                                 |
| Перегляд зображення                                                                        |                          |                       |                                 |                                                                                                    | ✓ Зберегти                                      |
|                                                                                            |                          |                       |                                 |                                                                                                    | 🛛 🗙 Скасувати                                   |
|                                                                                            |                          |                       |                                 |                                                                                                    |                                                 |

Натисніть кнопку **Внести дані на регіональний сервер**. У результаті, в панелі статуса має з'явитись повідомлення про те, що замовлення успішно відправлено. Слідуючі операції з ним повинен виконувати Центр ДЗК.

| 🐠 Геодезична Інформ                                                                                                    | аційна Система 6.1               | .3.8 Держ     | земагенств     | о - [Облік фінансов       | юго забезпечен  | ння]              |   |               |                                        |                       |
|----------------------------------------------------------------------------------------------------|----------------------------------|---------------|----------------|---------------------------|-----------------|-------------------|---|---------------|----------------------------------------|-----------------------|
| 🍸 Замовлення Рахунки т                                                                                                    | га угоди Платіжні дору           | чення Пода    | аткові накладн | і Пошук Відбір Дру        | к Списки Імпор  | т Експорт Вікна ? |   |               |                                        | - 8 ×                 |
| 豌 👻 🗐 🛄 📰 🍙 🗃 🎕 🍇 🥪 🎄 👔 👖 Ділянка Кіровоградська область, Гайворонський район, с. Тополі, за межа — Кад.номер 3521186201:00:0000 |                                  |               |                |                           |                 |                   |   |               |                                        |                       |
|                                                                                                    |                                  |               |                |                           |                 |                   |   |               | Г Фільтр списку за<br>здати 05.08.2011 | амовлень<br>🗧 по дату |
| Замовлення Рахунки та                                                                                                    | а угоди Платіжні дор             | учення По     | даткові наклар | ні                        |                 |                   |   | Ком           | ентар що-до замовлен                   | ня                    |
| • •                                                                                                    |                                  | •             | •<br>•         |                           | <b>.</b>        | 1                 | • | Стан замов    | лення - Перевірка ХМ                   | - ^                   |
| Кадастровий номер                                                                                                    | Homep                            | Створено      | Підписано      | Передано в роботу         | Перевіреі       | но Виконан        | 0 | Клок викон    | исться філією Пентра                   | лзк                   |
| 3221483301:05:020:0009                                                                                                    | 38-324230000012011               | 16.06.2011    |                |                           |                 |                   |   | TOPOR BUILDIN | зотвой филого цонтра                   | 401                   |
|                                                                                                    | 3B-324230000062011               | 20.07.2011    |                |                           |                 |                   |   | Строк вико    | нання кроку 5 робочих                  | діб                   |
| E100701000.01.001.07E4                                                                                                    | 38-324230000072011               | 20.07.2011    |                |                           |                 |                   |   |               |                                        |                       |
| 0123781300:01:001:0704                                                                                                    | 38-324230000082011               | 20.07.2011    |                |                           |                 |                   |   |               |                                        |                       |
| 7121001501-01-001-0721                                                                                                    | 38-324230000172011               | 22.07.2011    |                |                           |                 |                   |   |               |                                        |                       |
| 7121001301.01.001.0731                                                                                                    | 3B-324230000102011               | 22.07.2011    |                |                           |                 |                   |   |               |                                        |                       |
|                                                                                                    | 3B-324230000212011               | 22.07.2011    |                |                           |                 |                   |   | <u> </u>      |                                        | $\leq$                |
|                                                                                                    | 3B-324230000232011               | 22.07.2011    |                |                           |                 |                   |   |               | Зв'язок з сервером                     |                       |
|                                                                                                    | 3B-324230000272011               | 27.07.2011    |                |                           |                 |                   |   |               |                                        |                       |
|                                                                                                    | 3B-324230000282011               | 27.07.2011    |                |                           |                 |                   |   |               |                                        |                       |
| 3522583300:02:000:5044                                                                                                    | 3B-324230000292011               | 27.07.2011    |                |                           |                 |                   |   |               |                                        |                       |
| 3522581200:57:000                                                                                                    | 3B-324230000302011               | 01.08.2011    | 01.08.2011     |                           |                 |                   |   |               |                                        |                       |
| 3523685000:02:000:0121                                                                                                    | 3B-324230000312011               | 03.08.2011    |                |                           |                 |                   |   |               |                                        |                       |
| 3521186201:00:000:0000                                                                                                    | 3B-324230000332011               | 09.08.2011    |                |                           |                 |                   |   |               |                                        |                       |
| 3521186201:00:000:0000                                                                                                    | 3B-324230000352011               | 10.08.2011    | 10.08.2011     |                           |                 |                   |   |               |                                        |                       |
| 3521186201:00:000:0000                                                                                                    | 3B-324230000722011               | 10.08.2011    | 10.08.2011     |                           |                 |                   |   |               |                                        |                       |
|                                                                                                    |                                  |               |                |                           |                 |                   |   |               |                                        |                       |
|                                                                                                    |                                  |               |                |                           |                 |                   |   |               |                                        |                       |
|                                                                                                    |                                  |               |                |                           |                 |                   |   |               |                                        |                       |
|                                                                                                    |                                  |               |                |                           |                 |                   |   |               | Журнал зв'язку                         |                       |
|                                                                                                    |                                  |               |                |                           |                 |                   |   | Result is Tru | e                                      |                       |
|                                                                                                    |                                  |               |                |                           |                 |                   |   | Замовлення    | я 38-324230000722011                   | успішн                |
|                                                                                                    |                                  |               |                |                           |                 |                   |   |               |                                        |                       |
|                                                                                                    |                                  |               |                |                           |                 |                   |   |               |                                        |                       |
|                                                                                                    |                                  |               |                |                           |                 |                   |   |               |                                        |                       |
|                                                                                                    |                                  |               |                |                           |                 |                   |   |               |                                        |                       |
|                                                                                                    |                                  |               |                |                           |                 |                   |   |               |                                        |                       |
|                                                                                                    |                                  |               |                |                           |                 |                   |   |               |                                        |                       |
|                                                                                                    |                                  |               |                |                           |                 |                   |   |               |                                        |                       |
|                                                                                                    |                                  |               |                |                           |                 |                   | ~ |               |                                        | ~                     |
| <                                                                                                    |                                  |               |                |                           |                 |                   | > | <             | III                                    | >                     |
| www.GIS.org.ua                                                                                                    | nis.org.ua Вамовлення            | 3B-324230000  | 1722011 vcpium | о відправлено на регіон   | альний сервер I |                   |   | 80            |                                        |                       |
| dimines                                                                                                    | gister grade participation inter | 22 32 1200000 |                | e englispaterio na portor | алегин сороор : |                   |   |               |                                        |                       |

Через певний проміжок часу натисніть кнопку <u>Отримати дані з регіонального сервера</u>. В результаті, в панелі статуса має з'явитись повідомлення про те, що усі запити оброблено, а в заявці добавиться дата передачі в роботу та дата перевірки Центром ДЗК.

| 🐠 Геодезична Інформаційна Система 6.1                                                                                                    | . 3. 8 Держземагенств                                                                                                    | о - [Облік фінансового : | забезпе чення]       |         |                                                                                                |  |  |
|----------------------------------------------------------------------------------------------------|----------------------------------------------------------------------------------------------------|--------------------------|----------------------|---------|------------------------------------------------------------------------------------------------|--|--|
| 🏲 Замовлення Рахунки та угоди Платіжні дору                                                                                                    | чення Податкові накладн                                                                                                    | і Пошук Відбір Друк С    | писки Імпорт Експорт | Вікна ? | - 8 ×                                                                                          |  |  |
| 🔞 🗸 🗐 📰 💼 🗈 😰 🔹 🍇 👔 💾 Ділянка. Кіровоградська область, Гайворонський район, с. Тополі, за межа — Кад.номер. 3521186201:01:003:0246                                                                                                    |                                                                                                    |                          |                      |         |                                                                                                |  |  |
|                                                                                                    |                                                                                                    |                          |                      |         | Фільтр списку замс<br>з дати 05.08.2011 ÷                                                      |  |  |
| Замовлення Рахунки та угоди Платіжні дору                                                                                                    | учення Податкові наклад                                                                                                    | цні                      |                      |         | Коментар що-до замовлення                                                                      |  |  |
|                                                                                                    |                                                                                                    | •<br>•                   |                      |         | ×                                                                                              |  |  |
| 3221483301:05:020:0009 3B-324230000012011<br>3B-324230000062011<br>3B-324230000062011<br>3B-324230000072011<br>5123781300:01:001:0754 3B-32423000082011<br>3B-32423000012011<br>3B-32423000012011<br>3B-324230000212011<br>3B-324230000222011<br>3B-324230000222011                                                                                                    | 16.06.2011<br>20.07.2011<br>20.07.2011<br>20.07.2011<br>22.07.2011<br>22.07.2011<br>22.07.2011<br>22.07.2011<br>22.07.2011<br>22.07.2011      |                          |                      |         | підрозділом<br>Держземагенства<br>Строк виконання кроку 1<br>робоча доба<br>Зв'язок з сервером |  |  |
| 38-324230000272011         38-324230000282011         3522583300:02:000:5044         38-324230000292011         3522581200:57:000         38-324230000312011         3523685000:02:000:0121         38-324230000312011         3521186201:00:000:0000         38-32423000032011         3521186201:00:000:0000         38-32423000032011         3521186201:00:000:0000         38-32423000032011         3521186201:00:000:0000         38-324230000722011 | 27.07.2011<br>27.07.2011<br>27.07.2011<br>01.08.2011 01.08.2011<br>03.08.2011<br>09.08.2011<br>10.08.2011 10.08.2011<br>10.08.2011 10.08.2011 | 17.08.2011               | 17.08.2011           |         |                                                                                                |  |  |
|                                                                                                    |                                                                                                    |                          |                      |         | J                                                                                              |  |  |
|                                                                                                    |                                                                                                    |                          |                      |         | Журнал зв'язку                                                                                 |  |  |
|                                                                                                    |                                                                                                    |                          |                      |         |                                                                                                |  |  |
|                                                                                                    |                                                                                                    |                          |                      | >       | < <u>×</u>                                                                                     |  |  |
| www.GIS.org.ua admin@gis.org.ua Усі запити об                                                                                                    | роблено                                                                                                    |                          |                      | <u></u> |                                                                                                |  |  |

# Після отримання даних від Центру ДЗК, статус замовлення перейде на слідуючий етап. Далі необхідно виконати наступні дії:

1.Здійснити перевірку заповнених бланків державних актів та сформованих аркушів Поземельної книги та Книги записів в електронному вигляді на відповідність документації із землеустрою;

2. Здійснити перевірку відповідності серій та номерів отриманих заповнених бланків державних актів;

3. Здійснити підписання бланків державних актів;

4. Здійснити передачу бланків державних актів відповідному органу виконавчої влади чи органу місцевого самоврядування для підписання, про що в день передачі повідомляє через засоби електрозв'язку адміністратора для внесення відповідних відомостей до автоматизованої системи.

| Параметри замовлення                 |                                  |                         |                                  |             |                                                                                                    | ×                                    |
|--------------------------------------|----------------------------------|-------------------------|----------------------------------|-------------|----------------------------------------------------------------------------------------------------|--------------------------------------|
| Дата отримання заявк<br>Номер заявки | 30.08.2011<br>38-458650000042011 | Штрих-код<br>Код запису | 0340785006035324                 | i           | Заява про державну ресстрацію земельної<br>ділянки та державного акта або договору<br>оренди земельної ділянки           | Відкрити шаблон                      |
| Область Автономна Ре                 | еспубліка Крим                   | Рада                    | Штормівська сільська рада        |             |                                                                                                    | Змінити шаблон                       |
| Район Сакський рай                   | іон                              | Нас.пункт               |                                  |             |                                                                                                    | <b></b>                              |
| Замовлення Замовник                  | 🗍 Суб'єкти права 🗍 Земельна діл  | іянка Послуги           | Документи Звернення Перев        | ірки Витяг  | Рахунки Поземельна книга Книга записів                                                                                   | друк замовлення                      |
| Відділ Держкомзему                   | Міськрайонне управління Держ     | комзему в м. Са         | ки і Сакському районі АРК        | <u>A</u> A  | Державна реєстрація земельної ділянки та                                                                                 | Підключення XML                      |
| Прийняв заявку                       | Северенчук Сергій Васильович     |                         | <u>A</u> A                       |             | державного акта на право власності на<br>земельну ділянку, державного акта на право<br>постійного користування земельною | Перевірка XML                        |
| Дата підписання                      | ☑ 30.08.2011                     |                         |                                  |             | <ul> <li>ділянкою (із земель державної або<br/>комунальної власності та уразі поділу,</li> </ul>                         | Протокол перевірки                   |
| Дата перевірки                       | ☑ 30.08.2011 ☑ (Д                | lержземагенство         | M)                               |             | об'єднання земельної ділянки) *                                                                                          | Імпорт XML                           |
| Вид замовника                        | юридична особа 💌                 |                         |                                  |             |                                                                                                    | Зв'язок з ділянкою                   |
| Вид замовлення                       | Заява про державну реєстраці     | ю земельної діля        | нки та державного акта або догов | зору орег 💌 |                                                                                                    | Визначення кад.N²                    |
| Срок виконання                       | 16 💌                             |                         |                                  |             |                                                                                                    |                                      |
| Передано в роботу                    | 🗹 30.08.2011 🔽 (pa               | егіональною філіє       | ю Центра ДЗК)                    |             |                                                                                                    |                                      |
| Дата перевірки                       | 🗹 30.08.2011 🔽 (P                | егіональною філіє       | ж Центра ДЗК)                    |             |                                                                                                    | Поземельна книга                     |
| Дата виконання                       | 30.08.2011                       |                         |                                  |             | · · · · · · · · · · · · · · · · · · ·                                                                                    | Книга записів                        |
| Статус замовлення                    | Не перевірено 💌                  |                         |                                  |             | <ul> <li>у разі оезоплатної приватизації<br/>присадибної ділянки ПДВ не нараховується</li> </ul>                         |                                      |
| Стан замовлення                      | Підписання бланка державного     | ракту                   |                                  | -           | відповідно до статті 197.1.13 Податкового кодексу України                                                                |                                      |
| Маркер замовлення                    |                                  |                         |                                  |             |                                                                                                    | Перевірка кад. №<br>на регіональноми |
| Додаткова інформаці                  | ія                               |                         |                                  |             |                                                                                                    | сервері                              |
|                                      |                                  |                         |                                  |             |                                                                                                    |                                      |
|                                      |                                  |                         |                                  |             |                                                                                                    |                                      |
|                                      |                                  |                         |                                  |             |                                                                                                    | 🗸 Зберегти                           |
|                                      |                                  |                         |                                  |             |                                                                                                    | 🗶 Скасувати                          |
| Замовлення Протокол з                | в'язку                           |                         |                                  |             |                                                                                                    |                                      |

Отримавши результати перевірки Центру ДЗК та виконавши перевірки, потрібно створити загальний протокол перевірки. Для цього натисніть кнопку Створити протокол перевірки і в поле Висновок введіть загальний результат перевірки.

| Параметри замовлення                                                                                                    |                                                                               |                                                                                                    |                                      |                                                                   |                                                 |
|----------------------------------------------------------------------------------------------------|-------------------------------------------------------------------------------|----------------------------------------------------------------------------------------------------|--------------------------------------|-------------------------------------------------------------------|-------------------------------------------------|
| Дата отримання заявки         24.08.2011           Номер заявки         38-324230000752011                                             | Штрих-код<br>Код запису                                                       | 0340779006613675                                                                                                    | <b>1</b>                             | Заява про визначення кадастрового номера<br>земельної ділянки     | Відкрити шаблон                                 |
| Область Кіровоградська область<br>Район Гайворонський район                                                                            | Рада<br>Нас.пункт                                                             | Тополівська сільська рада<br>с. Тополі                                                                                  |                                      |                                                                   | Змінити шаблон                                  |
| Замовлення   Замовник   Суб'єкти права   Земель                                                                                        | ьна ділянка   Послуги   Д                                                     | окументи Звернення Перевірки                                                                                            | Витяг   Ра                           | ахунки   Поземельна книга   Книга записів                         | Друк замовлення<br>Підключення XML              |
|                                                                                                    | этокол перевірки, ств                                                         | орении підрозділом держземаг                                                                                            | енства                               |                                                                   | Перевірка XML                                   |
|                                                                                                    |                                                                               |                                                                                                    |                                      |                                                                   | Протокол перевірки                              |
| Лата Резильтат перевілки                                                                                                    | 1                                                                             | Вил перевілки                                                                                                    |                                      | Перевјрив                                                         | Зв'язок з ділянкою                              |
| ▶ 24.08.2011 15:53:04 відповідає<br>24.08.2011 15:53:21 відповідає<br>24.08.2011 15:53:34 відповідає<br>24.08.2011 15:53:34 відповідає | Щодо відповідності доку<br>Щодо відповідності дани<br>Шодо відповідності дани | ументації із землеустрою - умовам на<br>их обмінного файла - документації із з<br>их про земельни ділянки - черговоми і | дання зем<br>емлеустро<br>кадастрово | en Buxpect A.I.                                                   | Визначення кад.№<br>Витяг з ресстрів            |
|                                                                                                    |                                                                               |                                                                                                    |                                      |                                                                   | Поземельна книга                                |
|                                                                                                    | Протокол перевірк                                                             | и створений філією Центра ДЗК                                                                                           |                                      |                                                                   | Книга записів                                   |
| Створити протокол перевірки                                                                                                    |                                                                               |                                                                                                    |                                      |                                                                   | Перевірка кад. №<br>на регіональному<br>сервері |
| Дата Результат перевірки                                                                                                    | Шоло відповідності обм                                                        | Вид перевірки                                                                                                    | TUDU OMIC                            | Перевірив                                                         |                                                 |
| 24.08.2011 15:54:23 відповідає<br>24.08.2011 15:54:34 відповідає                                                                       | Щодо відповідності елег<br>Щодо відповідності када                            | инного чали в римогам до иого стру<br>ментів кадастрового номера земельн<br>астрового номера земельної ділянки          | ої ділянки,<br>- вимогам,            | да Бондаренко Олег Миколайович<br>, в Бондаренко Олег Миколайович | 🗸 Зберегти                                      |
| Замовлення Протокол зв'язку                                                                                                    |                                                                               |                                                                                                    |                                      |                                                                   | 🛛 🔀 Скасувати                                   |

# Щоб надрукувати протокол перевірки, натисніть кнопку **Протокол перевірки**. Збережіть замовлення.

| Параметри замовлення                                                                       | a                                                                    |                                                                                                    |                                                                                     |                                                                                                    |                                                            |
|--------------------------------------------------------------------------------------------|----------------------------------------------------------------------|----------------------------------------------------------------------------------------------------|-------------------------------------------------------------------------------------|----------------------------------------------------------------------------------------------------|------------------------------------------------------------|
| Дата отримання заявки<br>Номер заявки                                                      | 24.08.2011<br>3B-324230000752011                                     | Штрих-код 0340779006613675<br>Код запису                                                                                                    | 0                                                                                   | Заява про визначення кадастрового номера<br>земельної ділянки                                                        | Відкрити шаблон                                            |
| Область Кіровоградська<br>Район Гайворонський                                              | а область<br>і район                                                 | Рада Тополівська сільська<br>Нас.пункт с. Тополі                                                                                                   | рада                                                                                |                                                                                                    | Змінити шаблон                                             |
| Замовлення Замовник                                                                        | Суб'єкти права   Земельна діл<br>Протоко                             | пянка Послуги Документи Звернен<br>л перевірки, створений підрозділо                                                                               | ня Перевірки Витяг F                                                                | Рахунки   Поземельна книга   Книга записів                                                                           | Друк замовлення<br>Підключення XML                         |
| Дата протоколу<br>Номер протоколу                                                          | 24.08.2011 16:00:35                                                  |                                                                                                    | Висновок<br>Зауважень немає                                                         |                                                                                                    | Перевірка XML<br>Протокол перевірки                        |
| Вид висновку<br>Перевірив                                                                  | відсутній<br>Вихрест А.І.                                            |                                                                                                    |                                                                                     |                                                                                                    | Імпорт ХМL                                                 |
| Дата<br>▶ 24.08.2011 15:53:04 sign<br>24.08.2011 15:53:21 sign<br>24.08.2011 15:53:34 sign | Результат перевірки Цод<br>повідає Щод<br>повідає Щод                | Вид перевірки<br>цо відповідності документації із землеуст<br>до відповідності даних обмінного Файла -<br>цо відповідності даних про земельну діля | рою - умовам надання зен<br>документації із землеустр<br>«ку - черговому кадастров  | Перевірив  мел Вихрест А.І. вом Вихрест А.І.                                                                         | Зв'язок з ділянкою<br>Визначення кад.№<br>Витяг з реєстрів |
|                                                                                            | Πŗ                                                                   | ротокол перевірки створений філіє                                                                                                    | ю Центра ДЗК                                                                        | ×                                                                                                    | Поземельна книга<br>Книга записів                          |
| Створити протокол                                                                          | перевірки                                                            |                                                                                                    |                                                                                     |                                                                                                    | Перевірка кад. №<br>на регіональному<br>сервері            |
| Дата<br>24.08.2011 15:54:03 відг<br>24.08.2011 15:54:23 відг<br>24.08.2011 15:54:34 відг   | Результат перевірки Пор<br>повідає Щод<br>повідає Щод<br>повідає Щод | Вид перевірки<br>цо відповідності обмінного файла - вимог<br>до відповідності клементів кадастрового<br>до відповідності кадастрового номера зе    | ам до його структури, зміє<br>номера земельної ділянки<br>мельної ділянки - вимогам | Перевірив<br>сту Бондаренко Олег Миколайович<br>и да Бондаренко Олег Миколайович<br>и, в Бондаренко Олег Миколайович | ✓ Зберегти                                                 |
| Замовлення Протокол зв'                                                                    | 'язку                                                                |                                                                                                    |                                                                                     |                                                                                                    | скасувати                                                  |

Після підписання бланків держаного акту необхідно повідомити Центр ДЗК. Для цього знову виконуємо дії, які показані в пункті 18, зявка перейде до наступного стану. Центр в свою чергу здійснює відкриття Поземельної книги та виконує реєстрацію в Книзі записів.

Після певного часу знову виконуємо дії з пункту 19, після чого отримаємо

| Параметри замовлення                                                                                                    |                                                                                                    |                                                                                                    |                                                                                                    | ×                                                                                                    |
|----------------------------------------------------------------------------------------------------|----------------------------------------------------------------------------------------------------|----------------------------------------------------------------------------------------------------|----------------------------------------------------------------------------------------------------|----------------------------------------------------------------------------------------------------|
| Дата отримання заяви<br>Номер заявки                                                                                                    | ки 30.08.2011<br>38-458650000042011                                                                                                    | Штрих-код 0340785006035324 3<br>Код запису 0                                                                                                    | Заява про державну реєстрацію земельної<br>цілянки та державного акта або договору<br>оренди земельної ділянки                                                                                                    | Відкрити шаблон                                                                                                    |
| Область Автономна Ре<br>Район                                                                                                    | еспубліка Крим міська рада                                                                                                    | Рада<br>Нас.пункт                                                                                                    |                                                                                                    | Змінити шаблон                                                                                                    |
| Замовлення Замовник<br>Відділ Держкомзему<br>Прийняв заявку<br>Дата підписання<br>Дата перевірки<br>Вид замовника<br>Вид замовлення                        | Суб'єкти права Земельна діля<br>Міськрайонне управління Держ<br>Северенчук Сергій Васильович<br>30.08.2011<br>30.08.2011<br>30.08.2011<br>Сридична особа<br>Заява про державну реєстрацік | ка Послуги Документи Звернення Перевірки Витяг Ра<br>омзему в м. Саки і Сакському районі АРК (Да<br>Да<br>са<br>ожземагенством)<br>земельної ділянки та державного акта або договору орег. | ахунки Поземельна книга Книга записів<br>Державна реєстрація земельної ділянки та<br>цержавного акта на право власності на<br>земельну ділянку, державного акта на право<br>постійного користування земельною<br>цілянкою (із земель державної або<br>комунальної власності та уразі поділу,<br>об'єднання земельної ділянки) * | Друк замовлення<br>Підключення ХМС<br>Перевірка ХМС<br>Протокол перевірки<br>Імпорт ХМС<br>Зв'язок з ділянкою<br>Визначення кад.№ |
| Срок виконання<br>Передано в роботу<br>Дата перевірки<br>Дата виконання<br>Статус замовлення<br>Стан замовлення<br>Маркер замовлення<br>Додаткова інформац | ПБ ▼<br>30.08.2011 ▼ (ре<br>30.08.2011 ▼ (ре<br>30.08.2011 ▼ (ре<br>30.08.2011 ▼<br>Не перевірено ▼<br>Відкриття поземельної книги<br>ія                                                  | ональною філією Центра ДЗК)<br>іональною філією Центра ДЗК)<br>І                                                                                                    | - у разі безоплатної приватизації<br>ірисадибної ділянки ПДВ не нараховується<br>ідповідно до статті 197.1.13 Податкового<br>зодексу України                                                                                                    | Витяг з реесстрів<br>Поземельна книга<br>Книга записів<br>Перевірка кад. №<br>на регіональному<br>сервері                         |
| Замовлення Протокол з                                                                                                    | в'язку                                                                                                    |                                                                                                    |                                                                                                    | Касувати                                                                                                    |

На останньому кроці виконуємо внесення до АС ДЗК відомостей про реєстраційний номер, дату реєстрації та видачі державного акту. Для цього робимо відповідні відмітки в Книзі записів.

| Параметри замовлення                                 |                                              |                                                                                                    |                            |                                                                                               | ×                  |
|------------------------------------------------------|----------------------------------------------|----------------------------------------------------------------------------------------------------|----------------------------|-----------------------------------------------------------------------------------------------|--------------------|
| Дата отримання заявки 30.08.2<br>Номер заявки 38-458 | 011 Штрих-код<br>650000042011 Код запису     | 0340785006035324                                                                                                    | Заява<br>ділянкі<br>оренди | про державну реєстрацію земельної<br>и та державного акта або договору<br>и земельної ділянки | Відкрити шаблон    |
| Область Автономна Республіка Крі                     | им Рада                                      | Штормівська сільська рада                                                                                                    |                            |                                                                                               | Змінити шаблон     |
| Район Сакський район                                 | Нас.пункт                                    |                                                                                                    |                            |                                                                                               |                    |
|                                                      | [ :: []                                      | []                                                                                                    |                            | Политичники Книга салисів                                                                     | Друк замовлення    |
| Замовлення   Замовник   Суректи пр                   | зава   земельна ділянка   послуги            | документи   звернення   перевір                                                                                                    | ки   витяг   нахунки<br>I  | ПОЗемельна книга Книга запись                                                                 | Пілключення XMI    |
| номер книги дата відктритя                           | я дата закриття Номер:<br>000                | запису Кадастровии номе                                                                                                    | р /<br>729 Штормівсь       | адреса земельної ділянки<br>Бка сільська рада, вид. Морська, 56                               |                    |
|                                                      |                                              | C                                                                                                    | творити                    | nd enterside page, egn. mepeerid, ee                                                          | Перевірка XML      |
|                                                      |                                              | 3                                                                                                    | лінити                     |                                                                                               | Протокод перевірки |
|                                                      |                                              | D                                                                                                    | адалити                    |                                                                                               |                    |
|                                                      |                                              |                                                                                                    |                            |                                                                                               | Імпорт XML         |
| Изменение записи в книге ре                          | гистрации                                    |                                                                                                    | ×                          | 1                                                                                             |                    |
| Книга регистрации                                    | 1                                            |                                                                                                    |                            |                                                                                               |                    |
|                                                      | ·                                            | <u> </u>                                                                                                    |                            |                                                                                               |                    |
| Номер книги                                          | 1                                            |                                                                                                    |                            |                                                                                               |                    |
| Номер записи                                         | 000001                                       |                                                                                                    |                            |                                                                                               |                    |
| Номер листа                                          | 0000001                                      |                                                                                                    |                            |                                                                                               |                    |
| Номер бланка                                         | KP-012438881                                 |                                                                                                    |                            |                                                                                               |                    |
| Кадастровый номер                                    | 0124388800:03:001:0728                       |                                                                                                    |                            |                                                                                               |                    |
| Адрес земельного по книге                            | <ul> <li>Штормівська сільська рад</li> </ul> | а, вул. Морська, 56                                                                                                    |                            |                                                                                               |                    |
| фио                                                  | Штормівська сільська рад                     | а, вул. Морська, 56                                                                                                    |                            |                                                                                               |                    |
|                                                      | распорторновська сельська ра                 | ца                                                                                                    |                            |                                                                                               |                    |
| . по книге                                           | Автономия Респибліка Крі                     | им Сакський район, вид Морс                                                                                                    | -K a 56                    |                                                                                               |                    |
| Адрес по книге<br>проживания полный                  | Автономна Республіка Кри                     | им, Сакський район, вул. Морс                                                                                                    | ька, 56                    |                                                                                               |                    |
| Площадь, кв.м                                        | 1603                                         | in a contract of participation of a strategy of the participation of the participation of the |                            |                                                                                               |                    |
| Целевое назначение                                   | Для будівництва і обслугог                   | вування житлового будинку, го                                                                                                    | сподарськ 💌                |                                                                                               |                    |
| Наименование органа                                  | Штормівська сільська рад                     | а Сакського району Автономн                                                                                                    | а Республік 💌              |                                                                                               |                    |
| Дата принятия документа                              | 12.02.2008                                   |                                                                                                    | _                          |                                                                                               |                    |
| Номер документа                                      | 737                                          |                                                                                                    |                            |                                                                                               |                    |
| Госакт серия и номер                                 | RT000001                                     |                                                                                                    |                            |                                                                                               |                    |
| Дата регистрации                                     | 12.12.12                                     |                                                                                                    |                            |                                                                                               |                    |
| Номер регистрации                                    | 012438881000001                              |                                                                                                    |                            |                                                                                               |                    |
| Предприятие-регистратор                              | Міськрайонне управління ,                    | Держкомзему в м. Саки і Сако                                                                                                    | њкому райо 💌               |                                                                                               |                    |
| Регистратр                                           | Северенчук Сергій Василь                     | ович                                                                                                    | -                          |                                                                                               |                    |
| Дата выдачи документа                                |                                              |                                                                                                    |                            |                                                                                               |                    |
| Номер при отчуждении                                 |                                              |                                                                                                    |                            |                                                                                               |                    |
|                                                      | Сохранить                                    | 🗙 Отменить                                                                                                    |                            |                                                                                               |                    |

Після цього, натисніть **Внести дані на регіональний сервер**, щоб змінити статус замовленню і введіть дату виконання.

| Параметри замовленн                  | я                                                                        |                 |                           |                                                               |                 |                                                                                                  |                                                                                                    |                    |
|--------------------------------------|--------------------------------------------------------------------------|-----------------|---------------------------|---------------------------------------------------------------|-----------------|--------------------------------------------------------------------------------------------------|----------------------------------------------------------------------------------------------------|--------------------|
| Дата отримання заявк<br>Номер заявки | и 24.08.2011 Штрих-код 0340779006613675<br>38-324230000752011 Код запису |                 | i                         | Заява про визначення кадастрового номера<br>земельної ділянки | Відкрити шаблон |                                                                                                  |                                                                                                    |                    |
| Область Кіровоградсьн                | ка область                                                               | Рада            | Тополівська сільська рада |                                                               |                 |                                                                                                  | Змінити шаблон                                                                                                   |                    |
| Район Гайворонськи                   | ий район                                                                 | Нас.пункт       | с. Тополі                 |                                                               |                 |                                                                                                  |                                                                                                    |                    |
| Замовлення Замовник                  | Суб'єкти права   Земельна діля                                           | нка Послуги     | Документи                 | Звернення Г                                                   | Теревірки В     | итяг                                                                                             | Рахунки Поземельна книга Книга записів                                                                           | друк замовлення    |
| Відділ Держкомзему                   | Державне підприємство "Кірово                                            | градський регіо | нальний цент              | р державного :                                                | земельного      | <u>6</u> 2                                                                                       | Визначення кадастрового номера земельній Підключення                                                             |                    |
| Прийняв заявку                       | Вихрест А.І.                                                             |                 |                           | 44                                                            |                 |                                                                                                  | ділянці (у разі надання земельної ділянки у власність, користування, у тому числі                                | Перевірка XML      |
|                                      |                                                                          |                 |                           |                                                               |                 |                                                                                                  | оренду, із земель державної або<br>комунальної власності або у разі поділу чи<br>об'єднання земельних діоднок і× | Протокол перевірки |
| Дата підписання<br>Пата перевірки    | ✓ 24.08.2011                                                             | ожземагенство   | M                         |                                                               |                 |                                                                                                  |                                                                                                    | Імпорт XML         |
| Вид замовника                        |                                                                          |                 |                           |                                                               |                 |                                                                                                  |                                                                                                    | Зв'язок з ділянкою |
| Вид замовлення                       | Заява про визначення кадастрового номера земельної ділянки               |                 |                           |                                                               | •               |                                                                                                  | Pupupupung kag Mt                                                                                                |                    |
| Термін виконання                     |                                                                          |                 |                           |                                                               |                 |                                                                                                  | Бизночення кадля-                                                                                                |                    |
| Передане у роботу                    | 24.09.2011 — Срегональною філісо Центра ПЗК)                             |                 |                           |                                                               |                 |                                                                                                  | Витяг з ревстрів                                                                                                 |                    |
| Дата перевірки                       | V 24.08.2011 (регіональною філією Центра ДЗК)                            |                 |                           |                                                               |                 | Поземельна книга                                                                                 |                                                                                                    |                    |
| Дата виконання                       | ₹ 24.08.2011                                                             |                 |                           |                                                               |                 |                                                                                                  | Книга записів                                                                                                    |                    |
| Статус замовлення                    | Не перевірено                                                            |                 |                           |                                                               |                 | <ul> <li>у разі безоплатної приватизації<br/>присадибної ділянки ПДВ не нараховується</li> </ul> |                                                                                                    |                    |
| Стан замовлення                      | Внесення результату в базу АС ДЗК 💽 💌                                    |                 |                           |                                                               | •               | відповідно до статті 197.1.13 Податкового<br>кодексу України                                     |                                                                                                    |                    |
| Маркер замовлення                    |                                                                          |                 |                           |                                                               |                 |                                                                                                  | Перевірка кад. №<br>на регіональному                                                                             |                    |
| Додаткова інформація                 |                                                                          |                 |                           |                                                               |                 | сервері                                                                                          |                                                                                                    |                    |
|                                      |                                                                          |                 |                           |                                                               |                 |                                                                                                  |                                                                                                    |                    |
|                                      |                                                                          |                 |                           |                                                               |                 |                                                                                                  |                                                                                                    |                    |
|                                      |                                                                          |                 |                           |                                                               |                 |                                                                                                  |                                                                                                    | <b>З</b> берегти   |
|                                      |                                                                          |                 |                           |                                                               |                 |                                                                                                  |                                                                                                    | V Courses          |
| Замовлення Протокол зв'язку          |                                                                          |                 |                           |                                                               |                 |                                                                                                  | Скасувати                                                                                                    |                    |
|                                      |                                                                          |                 |                           |                                                               |                 |                                                                                                  |                                                                                                    |                    |

Після збереження замовлення, воно зафарбується синім. Натисніть ще раз Внести дані на регіональний сервер, щоб передати зміни.

# Замовлення виконано

# <u>Для філії Центра ДЗК</u>

# Щоб отримати нові замовлення або зміни в них, потрібно оновити список замовлень. Для цього достатньо натиснути одну із кнопок упорядкування. В даному випадку отримали від Держземагенства нове замовлення.

Якщо Ви впевнені в отримані замовлення, але його не бачете, зніміть «галочку» у верхній панелі фільтр за проміжок часу, запитайте у відповідальної особи щодо передачі замовлення в роботу або у вікні «Адміністрування» видаліть правило «Просмотр только переданных в работу заказов» для потрібної групи користувачів.

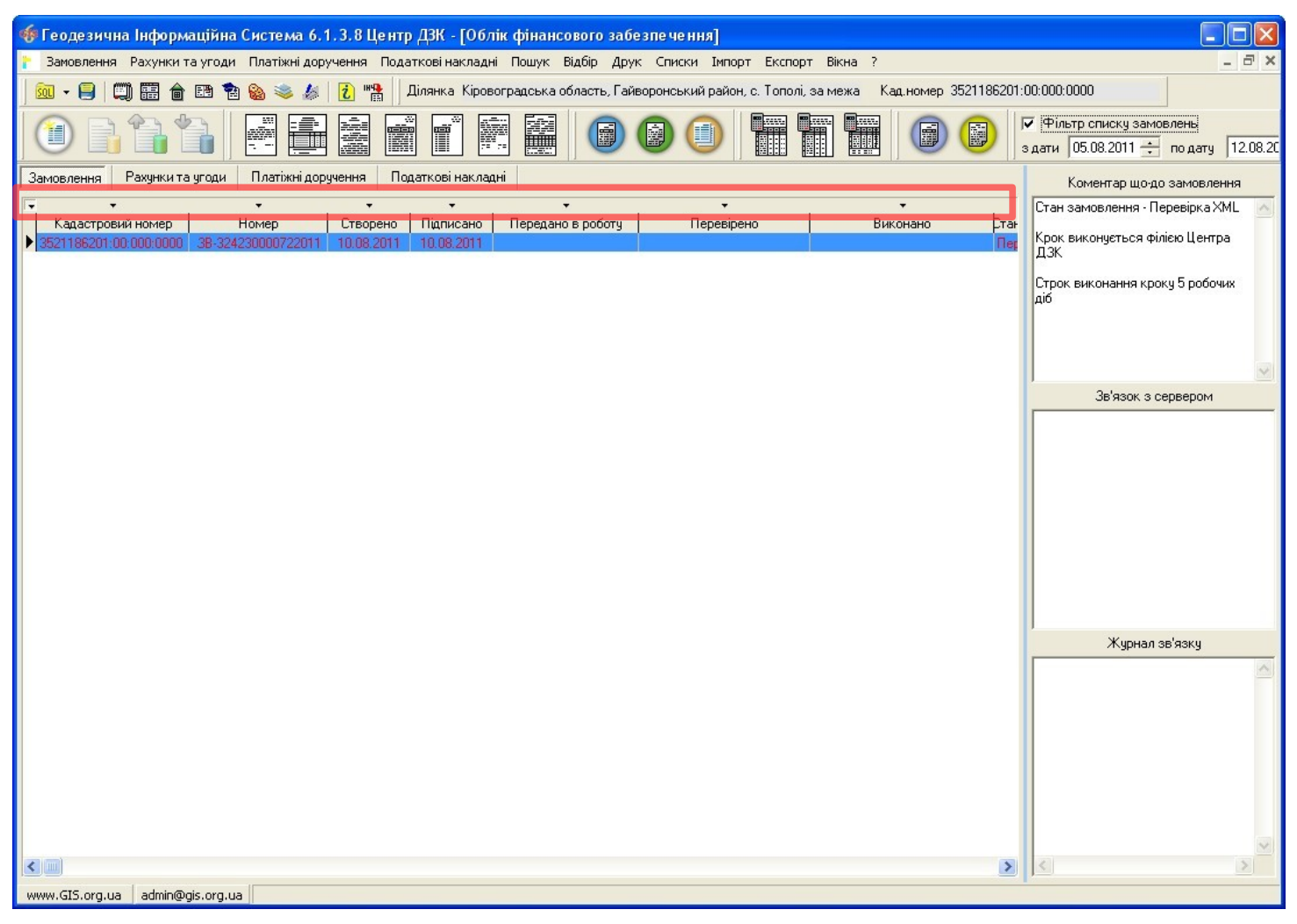

Оберіть потрібне замовлення та двічі клацніть на ліву кнопку мишки (або на праву кнопку мишки і виберіть **Змінити**), щоб відобразити його параметри. На кожній вкладці розташована певна інформація.

| Параметри замовлення                 |                                     |                                           |                                  |            |                                                                                                    |              | 2                 |  |  |
|--------------------------------------|-------------------------------------|-------------------------------------------|----------------------------------|------------|----------------------------------------------------------------------------------------------------|--------------|-------------------|--|--|
| Дата отримання заяви<br>Номер заявки | ки 30.08.2011<br>38-458650000052011 | Штрих-код<br>Код запису                   | 0340785006381016                 | i          | Заява про державну ресстрацію земельної<br>ділянки та державного акта або договору<br>оренди земельної ділянки                                                     | Відкрити и   | шаблон            |  |  |
| Область Автономна Ре                 | еспубліка Крим                      | Рада                                      | Штормівська сільська рада        |            |                                                                                                    | Змінити ш    | лаблон            |  |  |
| Район Сакський рай                   | юн                                  | Нас.пункт                                 |                                  |            |                                                                                                    |              |                   |  |  |
| Замовлення Замовник                  | [<br>Сиб'єкти права ]. Земельна діє | анка [Послиги ]                           | Локументи [ Звернення ] Переві   | оки [Витяг | Рахинки Поземельна книга   Книга записів                                                                                                    | Друк замо    | эвлення           |  |  |
| Diasia Deservation                   | Місь крайсько израраіння. Пору      | Пержавна ресстрація земельної ділячи та   | Підключен                        | ня XML     |                                                                                                    |              |                   |  |  |
| вицил держкомзему                    | міськраионне управління дерл        | ккомзему в м. са                          | по саковкому районгалк           | 63,54      | державна ресстраца зопельної долики та<br>державного акта на право власності на<br>земельну ділянку, державного акта на право<br>постійного користування земельною | Перевірка    | a XML             |  |  |
| Прийняв заявку                       | Северенчук Сергій Васильович        |                                           | AB.                              |            |                                                                                                    |              |                   |  |  |
| Дата підписання                      | ☑ 30.08.2011                        |                                           |                                  |            | <ul> <li>ділянкою (із земель державної або<br/>комунальної власності та уразі поділу,</li> </ul>                                                                   | Протокол пе  | еревірки          |  |  |
| Дата перевірки                       | ☑ 30.08.2011                        | об'єднання земельної ділянки) *           |                                  |            |                                                                                                    |              |                   |  |  |
| Вид замовника                        | юридична особа                      |                                           |                                  |            |                                                                                                    | Зв'язок з ді | ілянкою           |  |  |
| Вид замовлення                       | Заява про державну ресстраці        | ю земельної діля                          | нки та державного акта або догов | ору орег 💌 |                                                                                                    | Buouprouve   | a v pa Nis        |  |  |
| Срок виконання                       | 16 💌                                |                                           |                                  |            |                                                                                                    |              | я поддати:        |  |  |
|                                      |                                     |                                           | U BOK)                           |            | -                                                                                                    | Витяг з ре   | еестрів           |  |  |
| Передано в роботу                    | □ 30.08.2011                        | 30.08.2011 [регональною филею Центра ДЗК] |                                  |            |                                                                                                    | Поземельн    | а книга           |  |  |
| Дата перевірки                       | □ 30.08.2011                        | егіональною філіє                         | ю центра ДЗКЈ                    |            |                                                                                                    | Книга за     | писів             |  |  |
| Дата виконання                       | 30.08.2011                          |                                           |                                  |            | * - у разі безоплатної приватизації                                                                                                    |              | TIPIOID           |  |  |
| Статус замовлення                    | Не перевірено                       |                                           |                                  |            | присадибної ділянки ПДВ не нараховується<br>відповідно до статті 197.1.13 Податкового                                                                              |              |                   |  |  |
| стан замовлення                      | Отримання бланка державного         | о акту                                    |                                  | -          | кодексу України                                                                                                    |              |                   |  |  |
| Маркер замовлення                    |                                     |                                           |                                  |            | -                                                                                                    | на регіона/  | кад. NF<br>льному |  |  |
| Додаткова інформац                   | ія                                  |                                           |                                  |            |                                                                                                    | серве        | :pi               |  |  |
|                                      |                                     |                                           |                                  |            |                                                                                                    |              |                   |  |  |
|                                      |                                     |                                           |                                  |            |                                                                                                    |              |                   |  |  |
|                                      |                                     |                                           |                                  |            |                                                                                                    |              |                   |  |  |
|                                      |                                     |                                           |                                  |            |                                                                                                    | 36er         | регти             |  |  |
| 1                                    | -1                                  |                                           |                                  |            |                                                                                                    | 📕 🛛 🗶 Скас   | увати             |  |  |
| Замовлення Протокол з                | вязку                               |                                           |                                  |            |                                                                                                    |              |                   |  |  |

**3** Виконайте наступні дії.

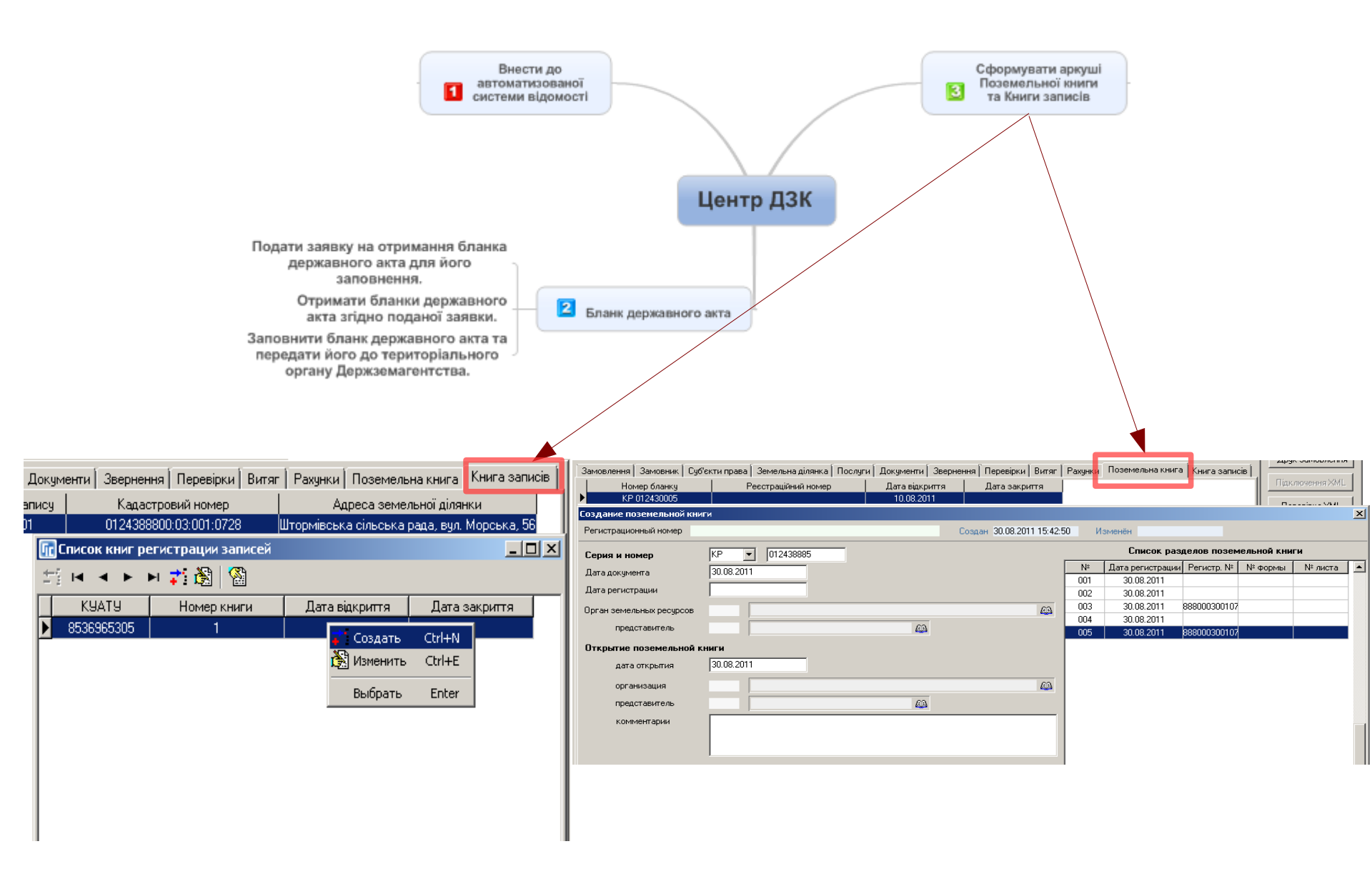

Всі результати перевірки потрібно внести в замовлення, незалежно від того позитивні вони були чи негативні. Для цього, в параметрах замовлення, перейдіть на вкладку *Перевірки*, в області списку результатів, натисніть праву кнопку мишки і виберіть *Створити*. У разі необхідності присутня можливість створення всього списку перевірок.

| Параметри замовлен                                                                         | ня                             |                                                |                                              |                |                                                                                                    | ×                                               |  |  |
|--------------------------------------------------------------------------------------------|--------------------------------|------------------------------------------------|----------------------------------------------|----------------|----------------------------------------------------------------------------------------------------|-------------------------------------------------|--|--|
| Дата отримання заявки         10.08.2011           Номер заявки         38-324230000722011 |                                | Штрих-код<br>Код запису                        | Штрих-код 0340765004542124 Зая<br>Код запису |                | Заява про визначення кадастрового номера<br>земельної ділянки та внесення відомостей<br>про земельну ділянку до автоматизованої<br>оистеми: | Відкрити шаблон                                 |  |  |
| <b>Область</b> Кіровоградс                                                                 | Область Кіровоградська область |                                                | Тополівська сільська рада                    | СИСТЕМИ        |                                                                                                    | Змінити шаблон                                  |  |  |
| Район Гайворонсы                                                                           | кий район                      | Нас.пункт                                      | с. Тополі                                    |                |                                                                                                    |                                                 |  |  |
| Замовлення Замовнии                                                                        | к   Счб'єкти права   Земельн   | аділянка Послуги                               | Документи Звернення Перев                    | ірки Витяг Г   | Рахчнки   Поземельна книга   Книга записів                                                                                                  | Друк замовлення                                 |  |  |
| Протокол перевірки, створений підрозділом Держземагенства                                  |                                |                                                |                                              |                |                                                                                                    |                                                 |  |  |
|                                                                                            | 1                              |                                                |                                              |                |                                                                                                    | Перевірка XML                                   |  |  |
| Створити проток                                                                            | ол перевірки                   |                                                |                                              |                |                                                                                                    | Протокол перевірки                              |  |  |
|                                                                                            |                                |                                                |                                              |                |                                                                                                    | Імпорт ХМL                                      |  |  |
|                                                                                            |                                |                                                |                                              |                |                                                                                                    | Зв'язок з ділянкою                              |  |  |
| Дата                                                                                       | Результат перевірки            |                                                | Вид перевірки                                |                | Перевірив                                                                                                    |                                                 |  |  |
| 10.08.2011 10:54:46 a                                                                      | відповідає                     | Щодо відповідності до                          | жументації із землеустрою - умов             | ам надання зем | иел Вихрест А.І.                                                                                                    | Визначення кад. N <sup>2</sup>                  |  |  |
| 12.08.2011 14:06:23                                                                        | вщповщає<br>не відповідає      | щодо відповідності да<br>Шодо відповідності да | Витяг з ресстрів                             |                |                                                                                                    |                                                 |  |  |
|                                                                                            |                                |                                                |                                              |                |                                                                                                    |                                                 |  |  |
|                                                                                            |                                |                                                |                                              |                |                                                                                                    | Поземельна книга                                |  |  |
| Протокол перевірки створений філією Центра ДЗК                                             |                                |                                                |                                              |                |                                                                                                    |                                                 |  |  |
|                                                                                            |                                |                                                |                                              |                |                                                                                                    |                                                 |  |  |
| Створити проток                                                                            | ол перевірки                   |                                                |                                              |                |                                                                                                    |                                                 |  |  |
|                                                                                            |                                |                                                |                                              |                |                                                                                                    | Перевірка кад. №<br>на регіональному<br>сервері |  |  |
| Дата                                                                                       | Результат перевірки            |                                                | Вид перевірки                                |                | Перевірив                                                                                                    |                                                 |  |  |
| 12.08.2011 14:22:49 a                                                                      | відповідає                     | Відмова                                        |                                              |                | Гложик Олег Борисович                                                                                                    |                                                 |  |  |
| 12.08.2011 14:23:55                                                                        | відповідає                     | Відмова                                        |                                              |                | Гложик Олег Борисович                                                                                                    | 1                                               |  |  |
|                                                                                            |                                |                                                | Строрити                                     |                |                                                                                                    | 🗸 Зберегти                                      |  |  |
| Змінити                                                                                    |                                |                                                |                                              |                |                                                                                                    |                                                 |  |  |
| Замовлення Протокол                                                                        | зв'язку                        |                                                | Строрити всі                                 |                |                                                                                                    |                                                 |  |  |
|                                                                                            |                                |                                                | Створити вс                                  |                |                                                                                                    |                                                 |  |  |

В даному вікні описується результат перевірки. В полі **Вид перевірки** виберіть яку перевірку здійснено. В полі **Вид висновку** зазначається яким був результат — позитивним чи негативним (відповідає чи не відповідає). В полях **Перевірив**, **Представник**, **Посада** зазначається особа, що її здійснила. В полі **Опис** потрібно розписати результат перевірки.

Натисніть Зберегти.

| Параметри пере                             | вірки                                                                                              | ×        |
|--------------------------------------------|----------------------------------------------------------------------------------------------------|----------|
| Дата перевірки<br>Вид перевірки            | 12.08.2011 14:28:58<br>Щодо відповідності обмінного файла - вимогам до його структур 💌             |          |
| Вид висновку                               | відповідає                                                                                         |          |
| Перевірив<br>Представник<br>Посада<br>Лонс | Державне підприємство "Кіровоградський регіональний центр дер<br>Гложик Олег Борисович<br>директор | 48<br>48 |
| Помилок немає.                             |                                                                                                    |          |
|                                            | 🖌 Зберегти 🔀 Скасувати                                                                             |          |

Перейдіть на вкладку Замовлення і поставте дату Передане в роботу і дату перевірки регіональною філією в полі Дата перевірки.

Збережіть замовлення. Наступні дії виконує Держземагенство.

| Параметри замовлення                                                                       |                                                                                                    |                         |                  |                                 |                                                                                                    |                                                                                                    | ×                                               |
|--------------------------------------------------------------------------------------------|----------------------------------------------------------------------------------------------------|-------------------------|------------------|---------------------------------|----------------------------------------------------------------------------------------------------|----------------------------------------------------------------------------------------------------|-------------------------------------------------|
| Дата отримання заявки         30.08.2011           Номер заявки         38-458650000052011 |                                                                                                    | Штрих-код<br>Код запису | 0340785006381016 |                                 | i                                                                                                    | Заява про державну ресстрацію земельної<br>ділянки та державного акта або договору<br>оренди земельної ділянки                                  | Відкрити шаблон                                 |
| Область Автономна Ре<br>Район Сакський рай                                                 | аспубліка Крим Рада Штормівська сільська рада                                                                                                    |                         |                  |                                 |                                                                                                    | Змінити шаблон                                                                                                    |                                                 |
| Замовлення Замовник<br>Відділ Держкомзему                                                  | ик   Суб'єкти права   Земельна ділянка   Послуги   Документи   Звернення   Перевірки   Витяг<br>ид Міськрайонне управління Держкомзему в м. Саки і Сакському районі АРК 🛛 🚳 |                         |                  |                                 |                                                                                                    | Рахунки Поземельна книга Книга записів<br>Державна ресстрація земельної ділянки та                                                              | Друк замовлення<br>Підключення XML              |
| Прийняв заявку<br>Дата підписання                                                          | Северенчук Сергій Васильович                                                                                                    |                         | 43               |                                 | земельну ділянку, державного акта на право<br>постійного користування земельною<br>ділянкою (із земель державної або<br>комунальної власності та уразі поділу, | Перевірка ХМL                                                                                                    |                                                 |
| Дата перевірки<br>Вид замовника                                                            | ✓ 30.08.2011 ✓ (Д<br>юридична особа ✓                                                                                                    | ержземагенство          | м)               | об'єднання земельної ділянки) * | Імпорт XML<br>Зв'язок з ділянкою                                                                                                    |                                                                                                    |                                                 |
| Вид замовлення<br>Срок виконання                                                           | Заява про державну реєстрацію земельної ділянки та державного акта або договору ореі                                                                                        |                         |                  |                                 |                                                                                                    |                                                                                                    | Визначення кад.№<br>Витяг э реесстрів           |
| Передано в роботу<br>Дата перевірки<br>Дата виконання                                      | ▼       30.08.2011       ▼       (регіональною філією Центра ДЗК)         ▼       30.08.2011       ▼       (регіональною філією Центра ДЗК)                                 |                         |                  |                                 |                                                                                                    |                                                                                                    | Поземельна книга<br>Книга записів               |
| Статус замовлення<br>Стан замовлення                                                       | Не перевірено<br>Отримання бланка державного акту                                                                                                    |                         |                  |                                 |                                                                                                    | * - у разі безоплатної приватизації<br>присадибної ділянки ПДВ не нараховується<br>відповідно до статті 197.1.13 Податкового<br>кодексу України |                                                 |
| Маркер замовлення на на на на на на на на на на на на на                                   |                                                                                                    |                         |                  |                                 |                                                                                                    |                                                                                                    | Перевірка кад. №<br>на регіональному<br>сервері |
|                                                                                            |                                                                                                    |                         |                  |                                 |                                                                                                    |                                                                                                    |                                                 |
| Замовлення Протокол з                                                                      | в'язку                                                                                                    |                         |                  |                                 |                                                                                                    |                                                                                                    | Х Скасувати                                     |

Через деякий час Держземагенство повинно прислати зображення підписаного державного бланку, а оператор Центру ДЗК виконати наступне

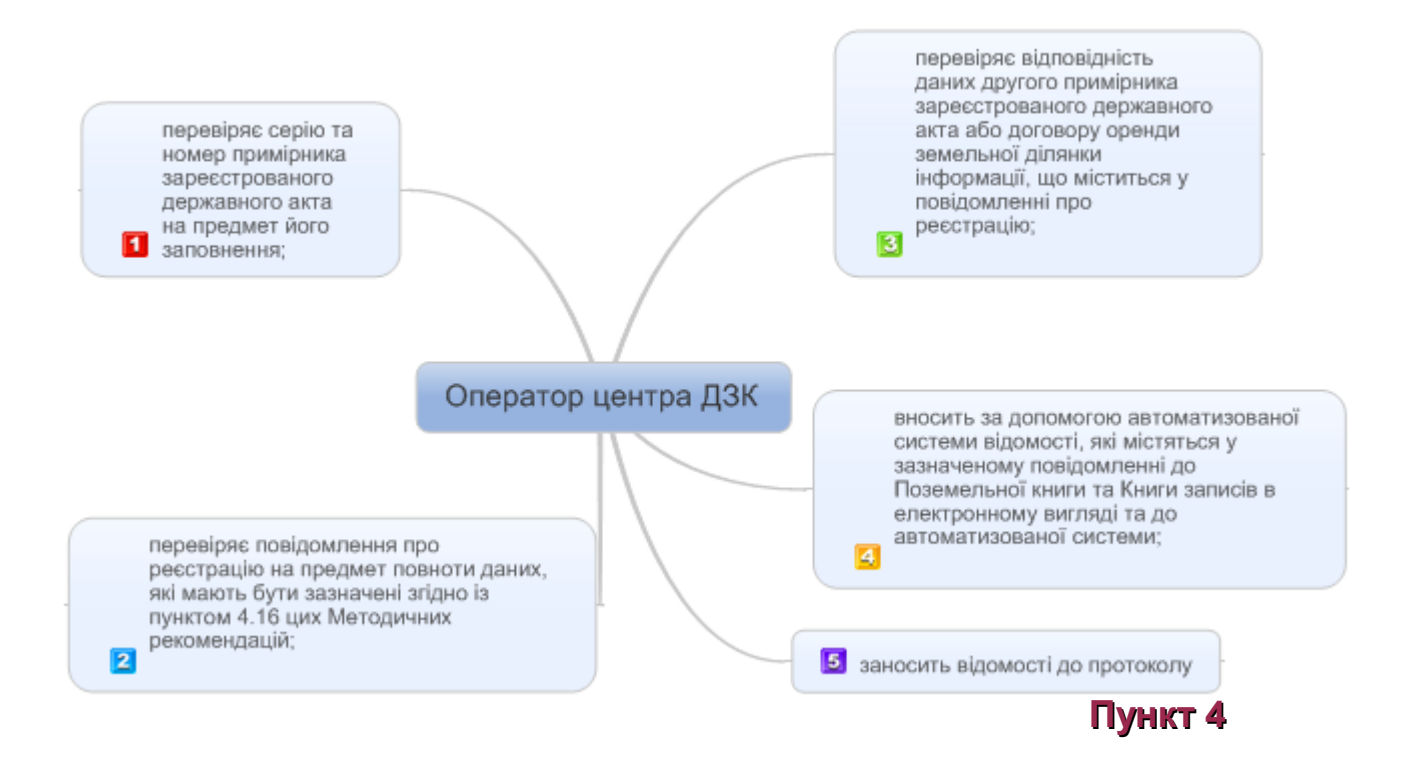

### ГЕОДЕЗИЧНА ІНФОРМАЦІЙНА СИСТЕМА 6

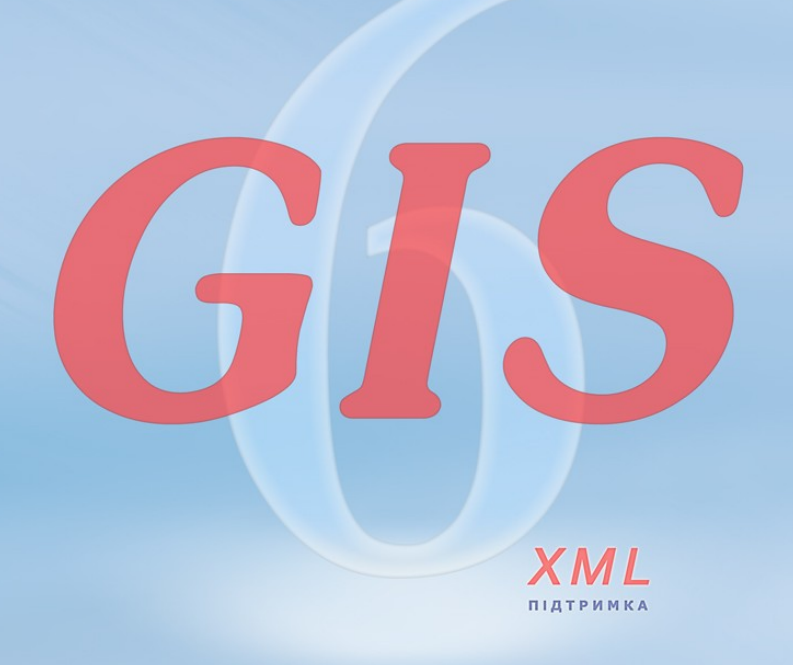

www.SHELS.com.ua \* mgr@gis.org.ua \* +38 050 598-50-40